### pulley school

# 물리스쿨어드민 사용 7 HO 드

freewheelin

운영

\* 반관리

👗 학생관리

财合

目 내학습지

🛃 학습 데이터

평가

☞ 평가관리

🔊 커뮤니티 관리

泸 학습 관리

임영호

장예은

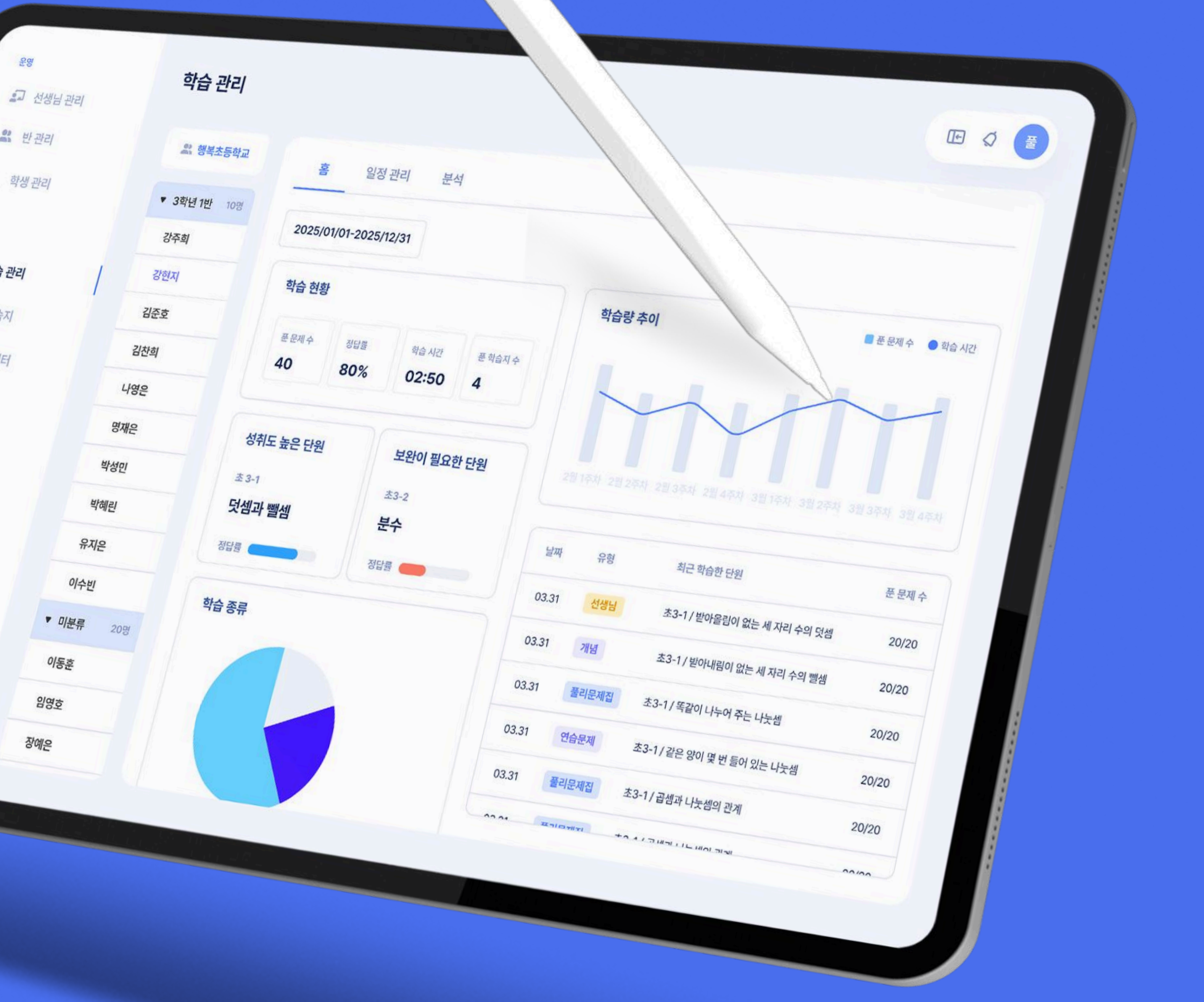

#### Using side tabs

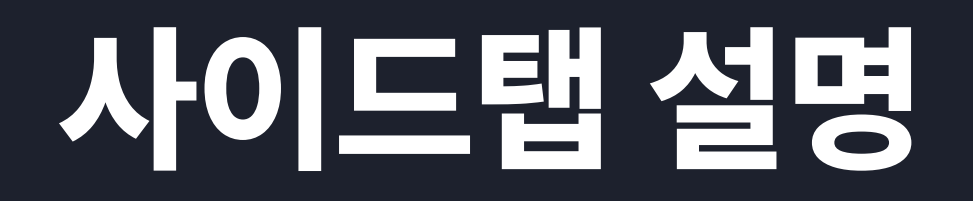

풀리스쿨 어드민에 접속하여 관리자 계정으로 로그인한 후, 이용하고 싶은 기능을 클릭하세요!

|                            |            |                       |             | 2-1      | 선상    |
|----------------------------|------------|-----------------------|-------------|----------|-------|
| <sup>운영</sup><br>요구 선생님 관리 | 선생님 관리     |                       |             |          | 반관    |
| <b>않</b> 반관리               | Q. 이름으로 검색 |                       |             |          | 사슎    |
| 😩 학생 관리                    | 선생님 이름     | 계정                    | 연락처         |          |       |
| ÷                          | 홍길동 선생님    | qkrwngp4648@naver.com | 01012345678 | 학습       |       |
| 🔓 학습 관리                    | 홍길동 선생님    | qkrwngp4648@naver.com | 01012345678 |          | 111 - |
| 내 학습지                      | 홍길동 선생님    | qkrwngp4648@naver.com | 01012345678 |          |       |
| <u>약</u> 습 데이터             | 홍길동 선생님    | qkrwngp4648@naver.com | 01012345678 |          | 하슨    |
|                            | 홍길동 선생님    | qkrwngp4648@naver.com | 01012345678 |          |       |
| 이 평가 관리<br>이 권모니티 관리       | 홍길동 선생님    | qkrwngp4648@naver.com | 01012345678 | <b>±</b> | 학습    |
| • 기뀨니니 한다                  | 홍길동 선생님    | qkrwngp4648@naver.com | 01012345678 |          |       |
|                            | 홍길동 선생님    | qkrwngp4648@naver.com | 01012345678 | 평가       |       |
|                            | 홍길동 선생님    | qkrwngp4648@naver.com | 01012345678 |          | 평7    |
|                            | 홍길동 선생님    | qkrwngp4648@naver.com | 01012345678 |          | 0.    |
|                            | 홍길동 선생님    | qkrwngp4648@naver.com | 01012345678 |          | 커두    |

#### 방님 관리 선생님 관리 관리자 또는 선생님 계정을 생성 및 관리할 수 있어요. 관리 기관에 속한 학생들을 반으로 나누어 관리할 수 있어요. 반 관리 법 관리 기관에 속한 전체 학생 목록을 보고, 학생 관리 학생 정보를 관리할 수 있어요. 학습 관리 반 / 학생의 학습 내역, 일정 관리, 보충 학습지를 학습지 생성할 수 있어요. **날 관리** 단원, 유형별로 원하는 학습지를 직접 만들 수 있어요. 내 학습지 하이터 학습 데이터 학생들의 학습 데이터를 다운받을 수 있어요. 시작 전, 진행중인 평가를 확인하고 데이터를 볼 수 있어요. 평가 관리 커뮤니티 관리 공지사항 업로드 등 학생들과의 소통이 가능해요. 리니티 관리

Teacher registration & update

선생님 등록 및 정보 수정

선생님 등록 버튼을 눌러 선생님 계정을 생성해보세요. 선생님 정보(이름, 연락처, 권한)는 상세 버튼을 눌러 변경할 수 있어요.

| 운영 |         |           |                       |             |     |
|----|---------|-----------|-----------------------|-------------|-----|
| 1  | 선생님 관리  | 선생님 관리    |                       |             | Œ   |
|    | 반 관리    | Q 이름으로 검색 |                       |             |     |
| •  | 학생 관리   | 선생님 이름    | 계정                    | 연락처         | 권한  |
| 학습 |         | 홍길동 선생님   | qkrwngp4648@naver.com | 01012345678 | 관리자 |
| Ŵ  | 학습 관리   | 홍길동 선생님   | qkrwngp4648@naver.com | 01012345678 | 관리자 |
|    | 내 학습지   | 홍길동 선생님   | qkrwngp4648@naver.com | 01012345678 | 관리자 |
| *  | 학습 데이터  | 홍길동 선생님   | qkrwngp4648@naver.com | 01012345678 | 관리자 |
| 평가 |         | 홍길동 선생님   | qkrwngp4648@naver.com | 01012345678 | 관리자 |
|    | 평가 관리   | 홍길동 선생님   | qkrwngp4648@naver.com | 01012345678 | 관리자 |
|    | 기유니다 한다 | 홍길동 선생님   | qkrwngp4648@naver.com | 01012345678 | 관리자 |
|    |         | 홍길동 선생님   | qkrwngp4648@naver.com | 01012345678 | 관리자 |
|    |         | 홍길동 선생님   | qkrwngp4648@naver.com | 01012345678 | 관리자 |
|    |         | 홍길동 선생님   | qkrwngp4648@naver.com | 01012345678 | 관리자 |
|    |         | 홍길동 선생님   | qkrwngp4648@naver.com | 01012345678 | 관리자 |
|    |         |           |                       |             |     |

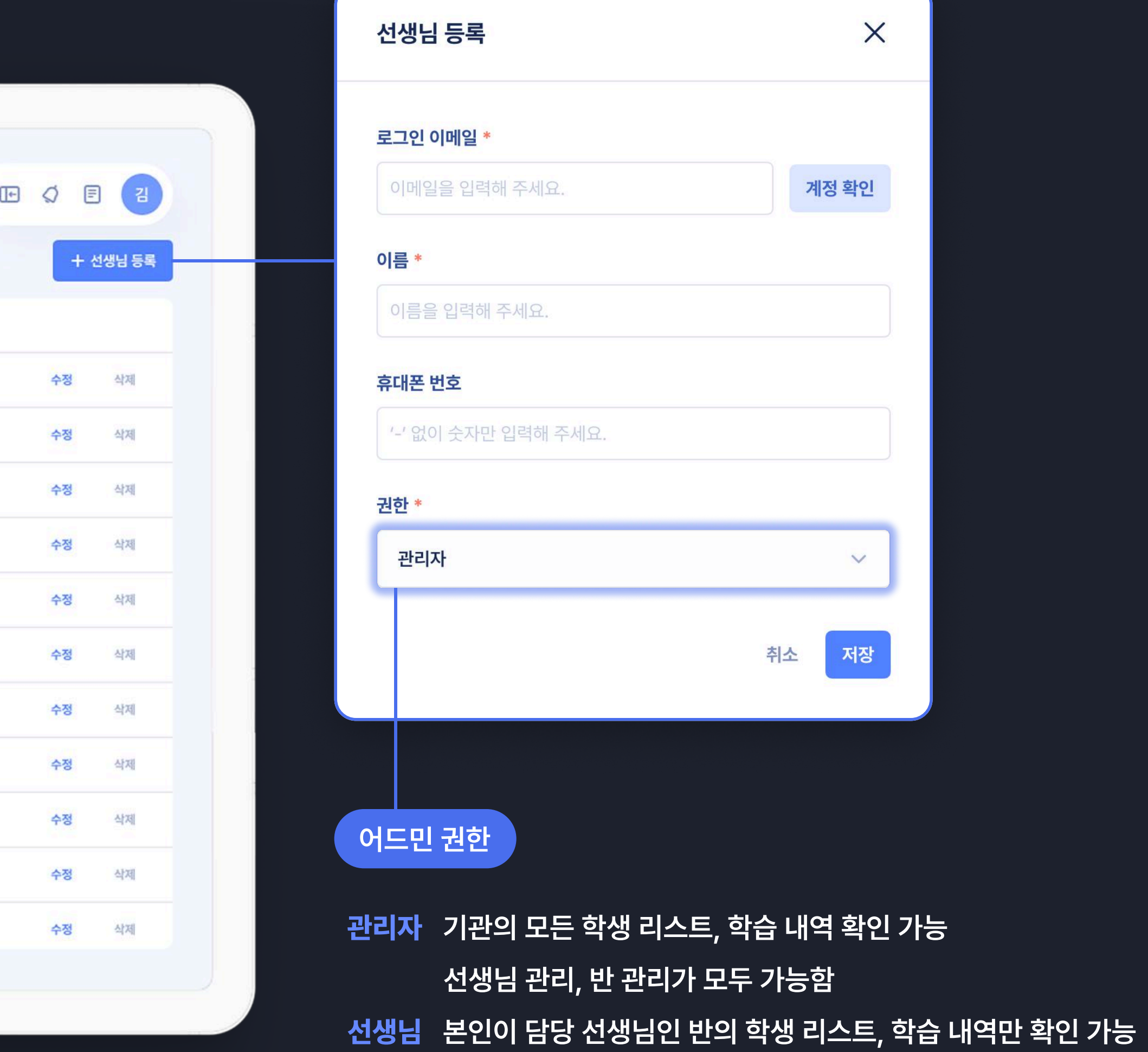

| 선생님 등록              | ×          |
|---------------------|------------|
| 로그인 이메일 *           |            |
| 이메일을 입력해 주세요.       | 계정 확인      |
| 이름 *                |            |
| 이름을 입력해 주세요.        |            |
| 휴대폰 번호              |            |
| '-' 없이 숫자만 입력해 주세요. |            |
| 권한 *                |            |
| 관리자                 | ~          |
|                     |            |
|                     | 취소 서장      |
|                     |            |
|                     |            |
| 1도면 권인              |            |
| 리자 기관의 모든 학생 리스트,   | 학습 내역 확인 가 |

Teacher registration & update

선생님 등록 및 정보 수정

선생님 등록 버튼을 눌러 선생님 계정을 생성해보세요. 선생님 정보(이름, 연락처, 권한)는 상세 버튼을 눌러 변경할 수 있어요.

Q E 2

수정 삭제

수정 삭제

수정 삭제

수정 삭제

수정 삭제

수정 삭제

수정 삭제

수정 삭제

수정 삭제

삭제

수정

수정

| 8         | 서새니 과리     |                       |             |     |
|-----------|------------|-----------------------|-------------|-----|
| 소생님 관리    | 28824      |                       |             |     |
| . 반관리     | Q. 이름으로 검색 |                       |             |     |
| 💄 학생 관리   | 선생님 이름     | 계정                    | 연락처         | 권한  |
| ÷         | 홍길동 선생님    | qkrwngp4648@naver.com | 01012345678 | 관리자 |
| 📫 학습 관리   | 홍길동 선생님    | qkrwngp4648@naver.com | 01012345678 | 관리자 |
| 내 학습지     | 홍길동 선생님    | qkrwngp4648@naver.com | 01012345678 | 관리자 |
| - 국민 데이머  | 홍길동 선생님    | qkrwngp4648@naver.com | 01012345678 | 관리자 |
| 가 평가 과리   | 홍길동 선생님    | qkrwngp4648@naver.com | 01012345678 | 관리자 |
| ▶ 커뮤니티 관리 | 홍길동 선생님    | qkrwngp4648@naver.com | 01012345678 | 관리자 |
|           | 홍길동 선생님    | qkrwngp4648@naver.com | 01012345678 | 관리자 |
|           | 홍길동 선생님    | qkrwngp4648@naver.com | 01012345678 | 관리자 |
|           | 홍길동 선생님    | qkrwngp4648@naver.com | 01012345678 | 관리자 |
|           | 홍길동 선생님    | qkrwngp4648@naver.com | 01012345678 | 관리자 |
|           | 홍길동 선생님    | qkrwngp4648@naver.com | 01012345678 | 관리자 |
|           |            |                       |             |     |

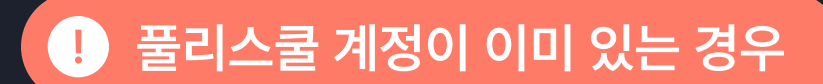

[저장하기] 버튼을 눌러주세요.

(초기 비밀번호는 pulley1234예요)

- 계정을 [로그인 이메일]에 입력 후, [계정 확인] 버튼을 누르세요.

- 계정에 등록된 정보를 불러오면 권한을 부여한 후

계정(이메일 주소)과 비밀번호로 어드민 이용이 가능해요.

계정이 없다면 등록할 이메일을 [로그인 이메일]에 입력하고

[계정 확인] 버튼을 눌러 해당 이메일로 가입할 수 있는지 확인해보세요.

나머지 정보를 입력하고 권한을 부여하여 [저장하기] 버튼을 누르세요.

생성한 계정으로 어드민, 풀리수학 앱을 모두 이용할 수 있어요!

#### Student registration & update

학생 등록 및 정보 수정

학생 등록 및 정보를 수정할 수 있 학생 특이사항을 기록해보세요!

| 운영<br>홈코 선생님 관리 | 학생 관리    |                       |      |             |        | e   |
|-----------------|----------|-----------------------|------|-------------|--------|-----|
| 🚨 반관리           |          | -                     |      |             | 20234  | -   |
| 💄 학생 관리         | 최신 능독순 ✓ |                       |      | o           | 틈으로 검색 | Q   |
|                 | 이름       | 로그인 이메일               | 등록상태 | 연락처         | 학교     | 학년  |
| 🔹 학습 관리         | 홍길동      | 1234@pulleyschool.com | 정상   | 01012345678 | 가나초등학교 | 1학년 |
| 📃 내 학습지         | 홍길동      | 1234@pulleyschool.com | 정상   | 01012345678 | 가나초등학교 | 1학년 |
| ▶ 학습 데이터        | 홍길동      | 1234@pulleyschool.com | 정상   | 01012345678 | 가나초등학교 | 1학년 |
| 171             | 홍길동      | 1234@pulleyschool.com | 정상   | 01012345678 | 가나초등학교 | 1학년 |
| 👪 평가 관리         | 홍길동      | 1234@pulleyschool.com | 정상   | 01012345678 | 가나초등학교 | 1학년 |
| 🗭 커뮤니티 관리       | 홍길동      | 1234@pulleyschool.com | 정상   | 01012345678 | 가나초등학교 | 1학년 |
|                 | 홍길동      | 1234@pulleyschool.com | 정상   | 01012345678 | 가나초등학교 | 1학년 |
|                 |          |                       |      |             |        |     |
|                 |          |                       |      |             |        |     |
|                 |          |                       |      |             |        |     |
|                 |          |                       |      |             |        |     |
|                 |          |                       |      |             |        |     |

#### 학생 등록 및 정보를 수정할 수 있어요. 학교, 학년, 휴대폰 번호를 변경하거나

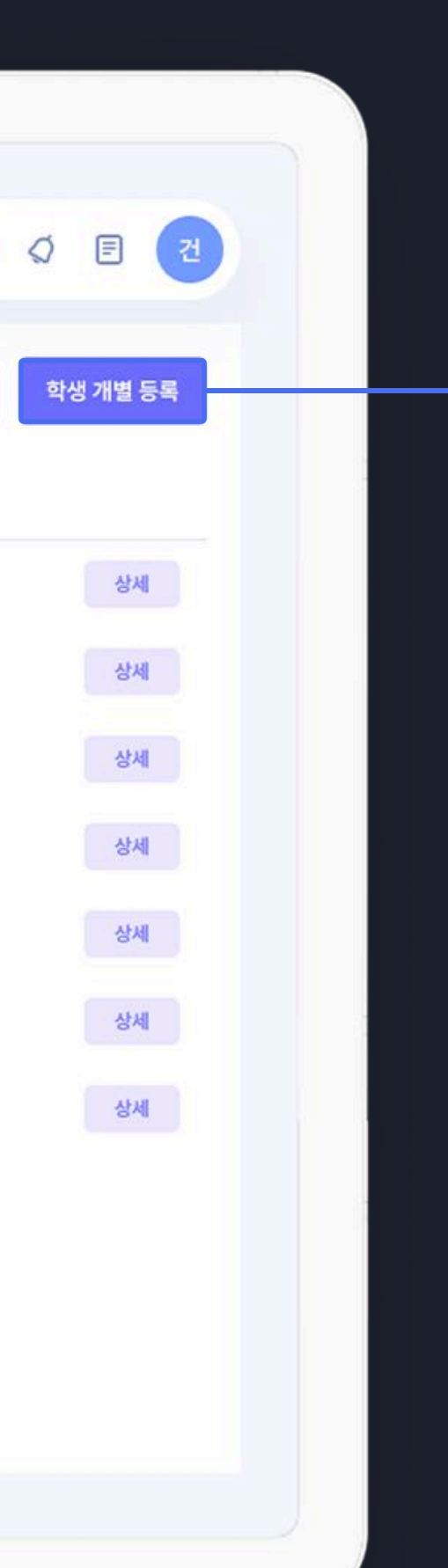

| 로그인 이메일 *                       |       | 학교           |      |
|---------------------------------|-------|--------------|------|
|                                 | 계정 확인 | 학교를 검색해 주세요. | Q 검색 |
| 이름 *                            |       | 학년           |      |
|                                 |       | 초1           | ~    |
| 비밀번호                            |       | 구분 코드        |      |
| 미 입력 시 초기 비밀번호는 pulley1234 입니다. |       |              |      |
| 휴대폰 번호                          |       | 추가 정보        |      |
| 등록 상태 *                         |       |              |      |
| 정상                              | ~     |              |      |
|                                 |       |              |      |
|                                 |       |              |      |

#### 참고하세요

휴대폰 번호를 입력하지 않으면 학생에게 알림톡이 발송되지 않아요. 학생에 대한 메모를 하고 싶다면 [추가 정보]란에 기입해주세요. 더 이상 기관에 속하지 않는 학생은 [등록 상태]를 해지로 변경하면 학습 관리에서 해당 학생은 제외돼요.

#### Student registration & update

학생 등록 및 정보 수정

학생 특이사항을 기록해보세요!

| 소생님 관리       | 학생 관리  |                       |      |             |        | Œ   |
|--------------|--------|-----------------------|------|-------------|--------|-----|
| <b>앞</b> 반관리 |        |                       |      |             |        |     |
| 💄 학생 관리      | 최신 등록순 | ~                     |      |             |        | Q   |
|              | 이름     | 로그인 이메일               | 등록상태 | 연락처         | 학교     | 학년  |
| ·<br>• 학습 관리 | 홍길동    | 1234@pulleyschool.com | 정상   | 01012345678 | 가나초등학교 | 1학년 |
| 내 학습지        | 홍길동    | 1234@pulleyschool.com | 정상   | 01012345678 | 가나초등학교 | 1학년 |
| 반 학습 데이터     | 홍길동    | 1234@pulleyschool.com | 정상   | 01012345678 | 가나초등학교 | 1학년 |
|              | 홍길동    | 1234@pulleyschool.com | 정상   | 01012345678 | 가나초등학교 | 1학년 |
| 평가 관리        | 홍길동    | 1234@pulleyschool.com | 정상   | 01012345678 | 가나초등학교 | 1학년 |
| 커뮤니티 관리      | 홍길동    | 1234@pulleyschool.com | 정상   | 01012345678 | 가나초등학교 | 1학년 |
|              | 홍길동    | 1234@pulleyschool.com | 정상   | 01012345678 | 가나초등학교 | 1학년 |
|              |        |                       |      |             |        |     |
|              |        |                       |      |             |        |     |
|              |        |                       |      |             |        |     |
|              |        |                       |      |             |        |     |

#### 학생 등록 및 정보를 수정할 수 있어요. 학교, 학년, 휴대폰 번호를 변경하거나

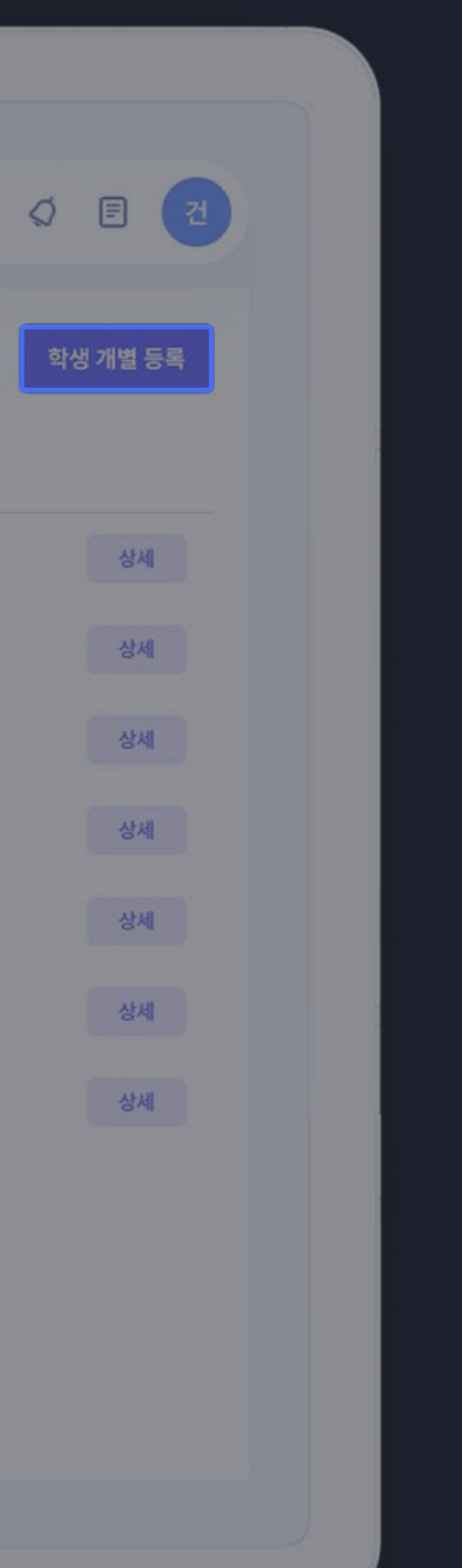

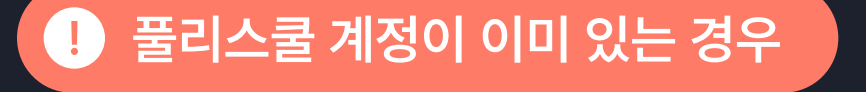

계정을 [로그인 이메일]에 입력 후, [계정 확인] 버튼을 누르세요.

계정에 등록된 정보를 불러오면 [저장하기] 버튼을 눌러주세요.

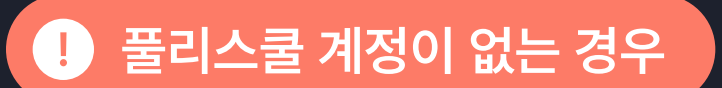

나머지 정보를 [저장하기] 버튼을 누르세요.

어드민에서 반 등록 및 학습 관리가 가능해요.

생성한 계정으로 학생은 풀리수학 앱 이용이 가능하고

- 풀리스쿨 계정이 없다면 등록할 이메일을 [로그인 이메일]에 입력하고

- [계정 확인] 버튼을 눌러 해당 이메일로 가입할 수 있는지 확인해보세요.

(비밀번호를 설정하지 않으면 초기 비밀번호는 pulley1234예요)

#### **Class creation**

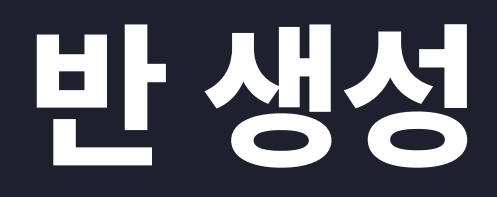

반 등록 버튼을 눌러, 반을 담당할 선생님, 반에 소속될 학생을 지정하여 반을 생성해보세요.

| 28<br>23 | 선생님 관리          | 반 관리       |         |           | F |
|----------|-----------------|------------|---------|-----------|---|
|          | 반관리             | Q, 이름으로 검색 |         |           |   |
| Ť        | 약생 관리           | 반이름        | 담당 선생님  | 학생        |   |
| 학습       |                 | 1학년 1반     | 홍길동 선생님 | 김철수 외 15명 |   |
| Ŵ        | 학습 관리           | 1학년 2반     | 박철수 선생님 | 강미나 외 15명 |   |
|          | 내 학습시<br>하스 데이터 | 1학년 3반     | 이영희 선생님 | 강선영 외 15명 |   |
| -        |                 | 1학년 4반     | 이순신 선생님 | 김수지 외 15명 |   |
| 평가       |                 | 1학년 5반     | 김구 선생님  | 김선후 외 15명 |   |
|          | 평가 관리           |            |         |           |   |
|          | 커뮤니티 관리         |            |         |           |   |
|          |                 |            |         |           |   |
|          |                 |            |         |           |   |
|          |                 |            |         |           |   |
|          |                 |            |         |           |   |
|          |                 |            |         |           |   |
| S        |                 |            |         |           |   |

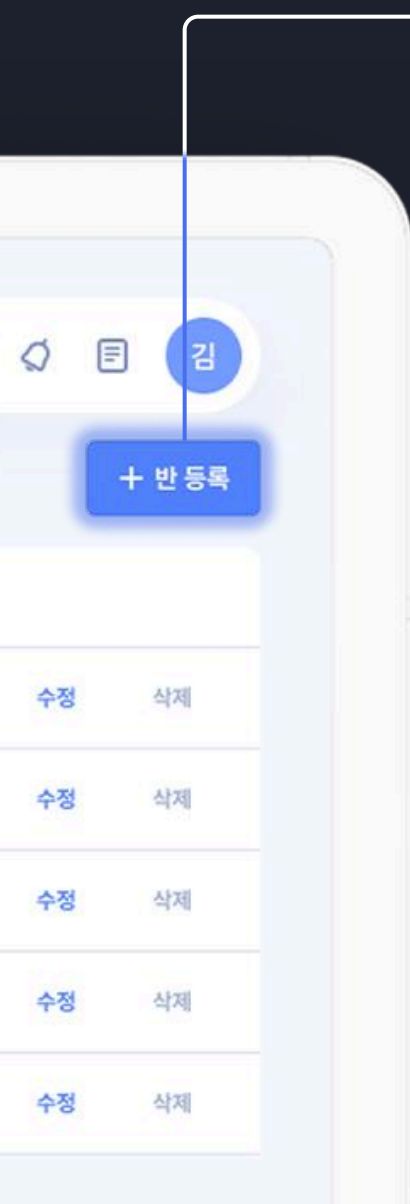

|           | 반                 |            |   |                  |
|-----------|-------------------|------------|---|------------------|
| 선생님       |                   | 반학생        |   |                  |
| 선생님 이름 검색 | <b>선택된 선생님</b> 없음 | Q 학생 이름 검색 |   | <b>선택된 학생</b> 없음 |
| 홍길동       | +                 | 김다은        | + |                  |
| 이영희       | +                 | 김철수        | + |                  |
|           |                   | 김다운        | + |                  |
|           |                   | 김성정        | + |                  |
|           |                   | 강민태        | + |                  |
|           |                   | 강선영        | + |                  |
|           |                   | 나현석        | + |                  |
|           |                   | 이민형        | + |                  |

반의 이름을 적어주세요.

반 등록하는 방법

반을 담당할 선생님을 추가해주세요.

선생님 리스트에 없다면, [선생님 관리]로 돌아가 선생님 계정을 생성해주세요. 마지막으로 반 학생을 추가한 후, [등록하기] 버튼을 눌러주세요.

#### Learning management

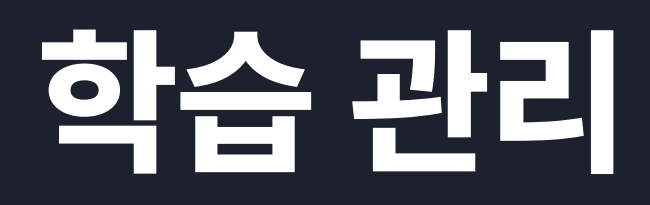

학습 관리에서는 [반] 또는 [학생]을 선택하여 데이터를 볼 수 있어요.

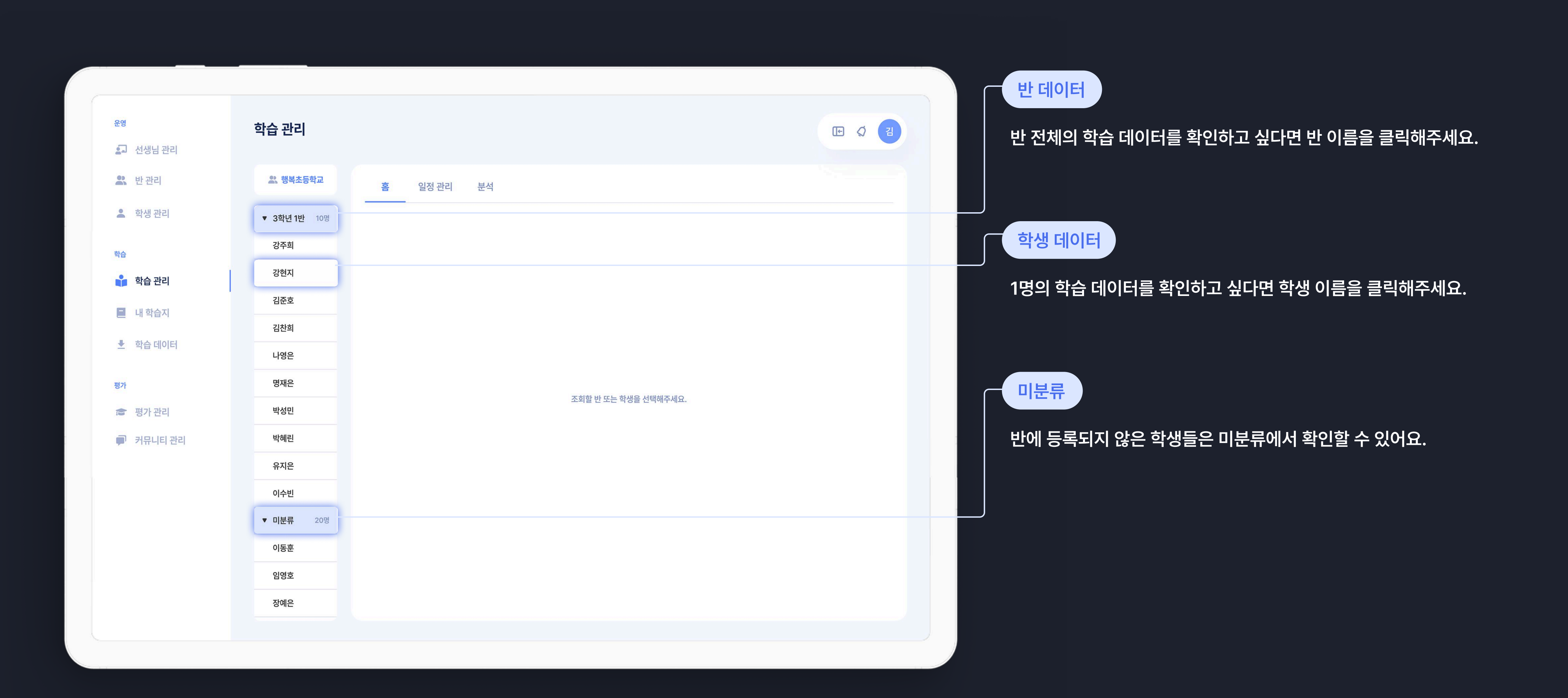

#### Student page home

## 학생 HOME (대시보드)

학습 데이터를 그래프 및 표로 볼 수 있어요!

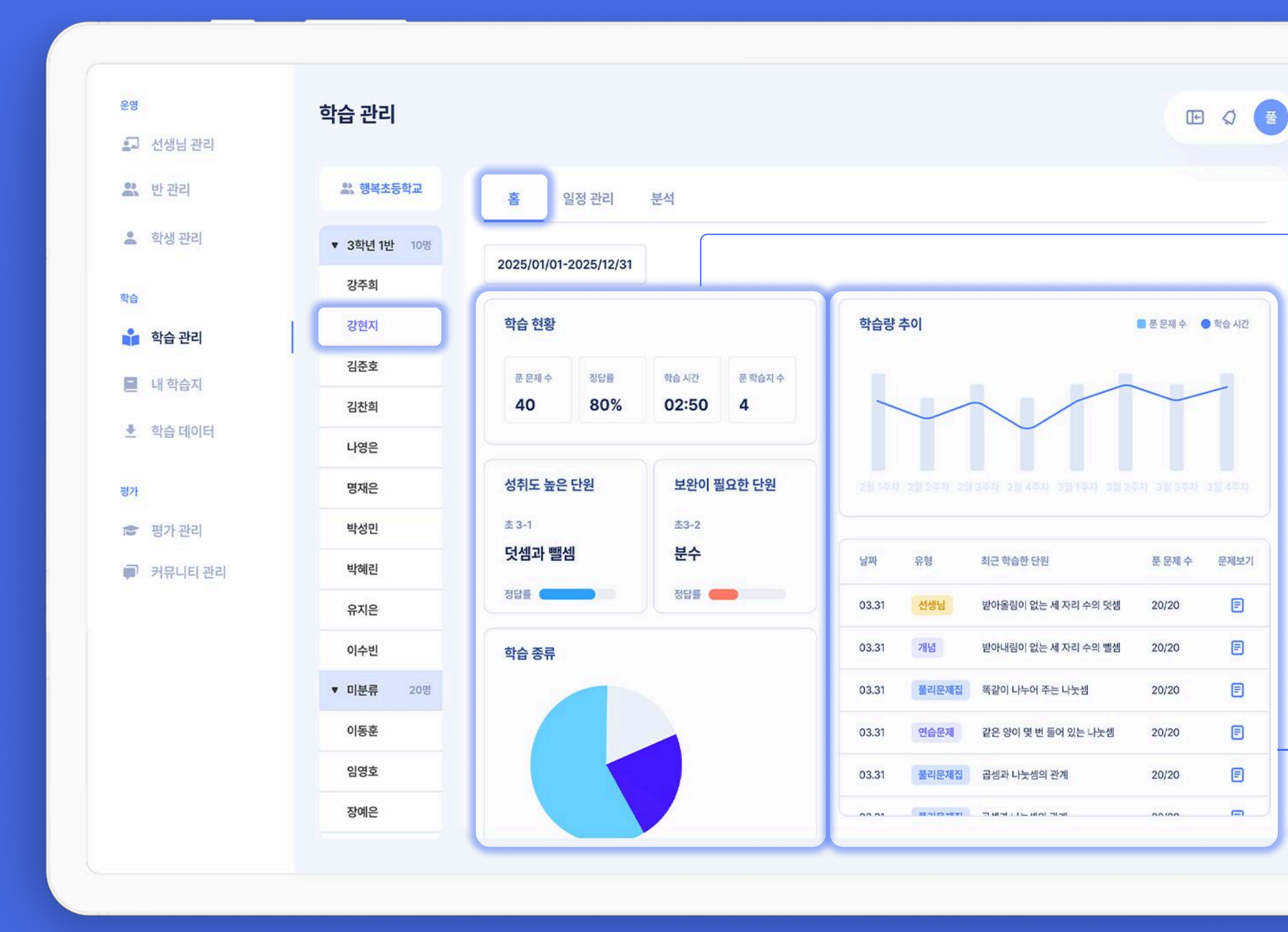

### 학습 관리를 원하는 학생 이름을 클릭하면 해당 학생의

E

E

E

E

E

#### 기간별 데이터 영역

- 최근 7일(기본), 오늘, 최근 30일 중 선택된 기간 내 학습 데이터 기반
- 푼 문제 수 / 평균 정답률 / 학습 시간 / 학습지 수
- 성취도 높은 단원과 보완이 필요한 단원
- 푼 문제의 학습 종류 그래프

학습량 추이 및 최근 학습지 영역

- 주별(기본), 일자별 푼 문제 수, 학습 시간의 변화 그래프 - 최근 학습지 리스트 (날짜, 유형, 학습지 명, 문제 수)

#### Student handwriting

## 학생 필기 확인

문제보기 버튼을 클릭하면 학생별 필기 내역으로 이동할 수 있고, 학생의 수학적 사고 과정을 파악할 수 있어요.

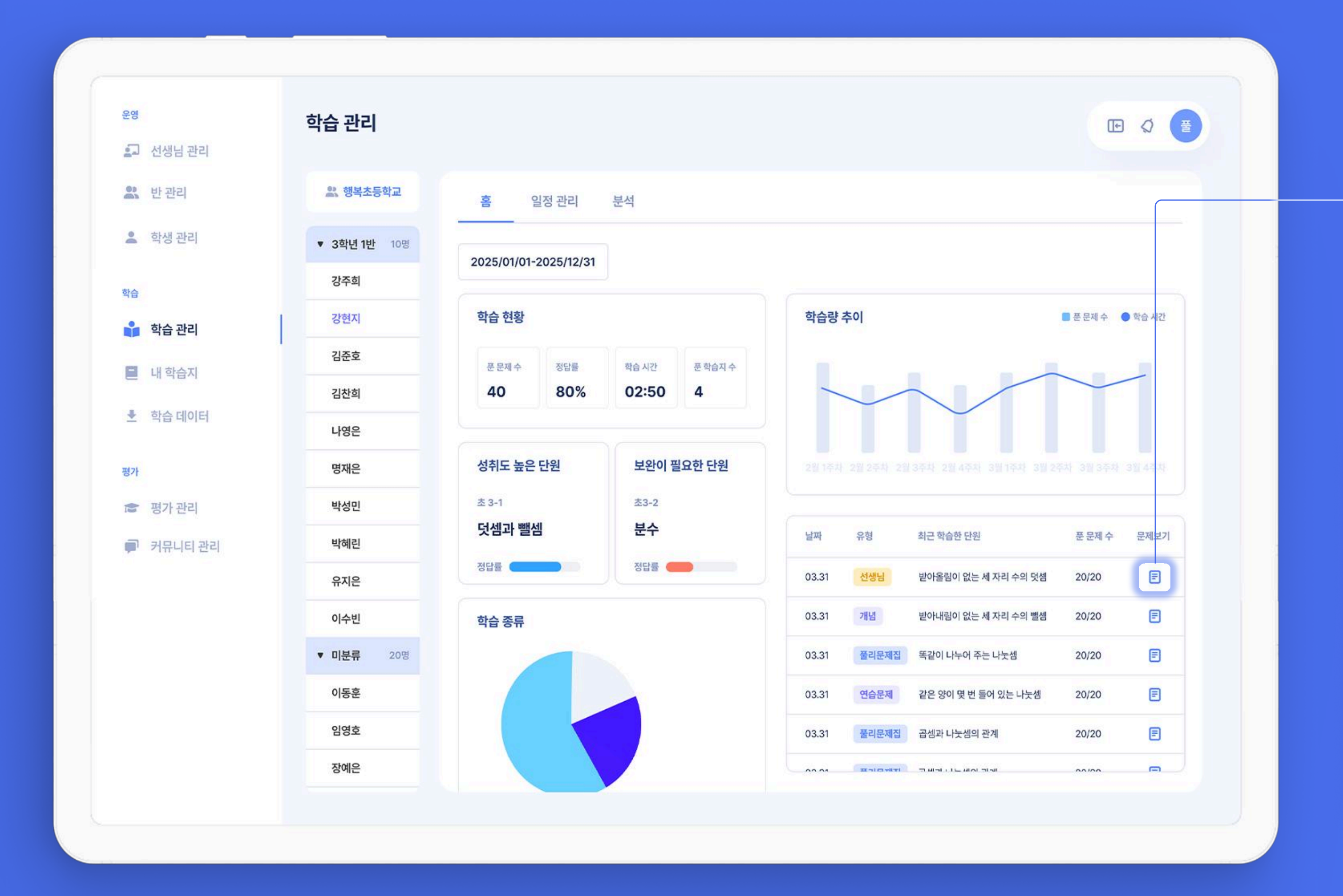

학생 문제 및 필기 확인

학생이 문제를 풀 때 입력한 필기를 확인함으로서 학생의 수학적 사고 과정을 자세히 알 수 있어요.

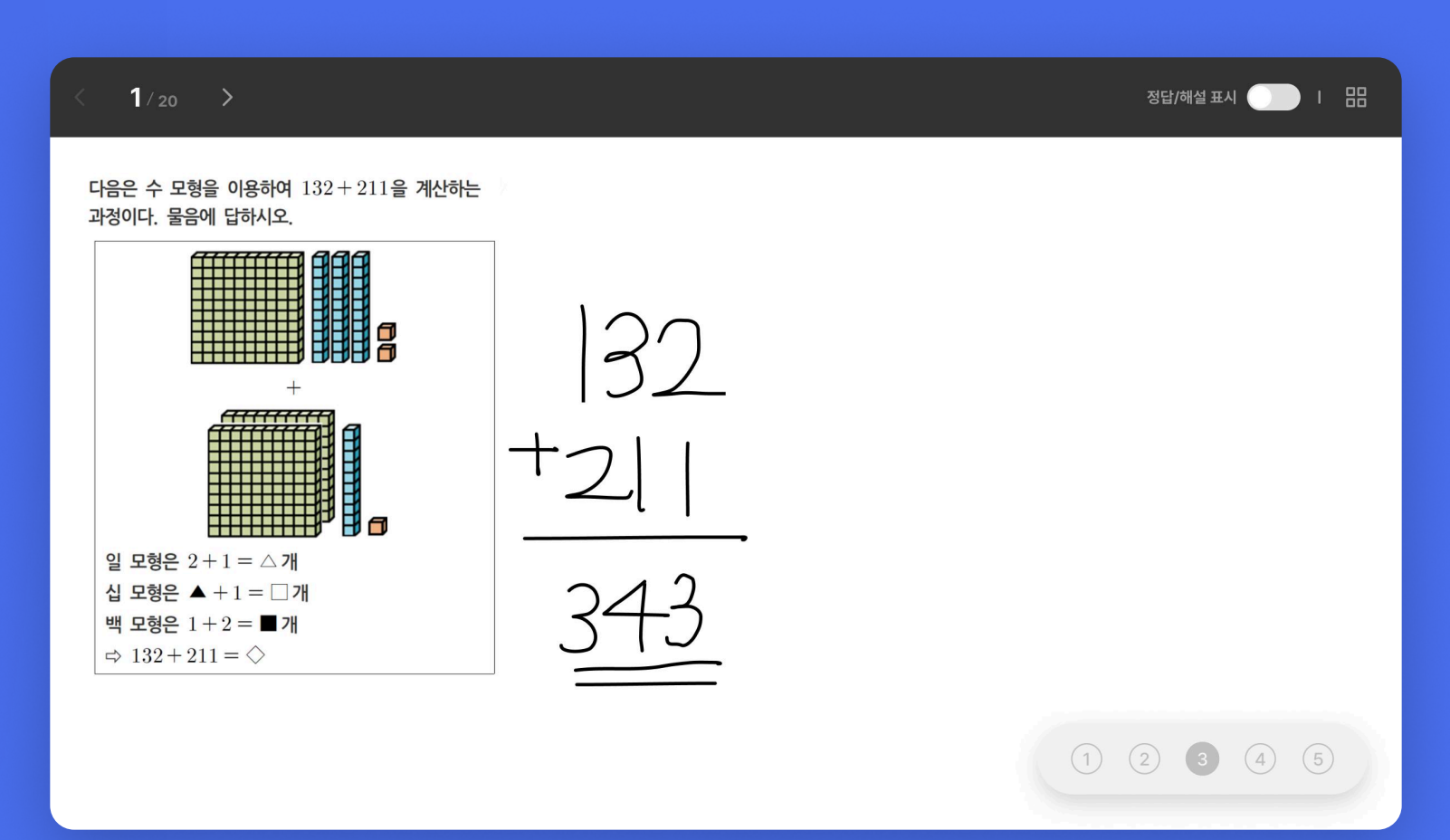

#### **Check student schedule**

### 학생 일정 확인

학생을 선택한 후, 일정 관리를 누르면 해당 학생의 플래너와 학습 진행 결과를 확인할 수 있어요.

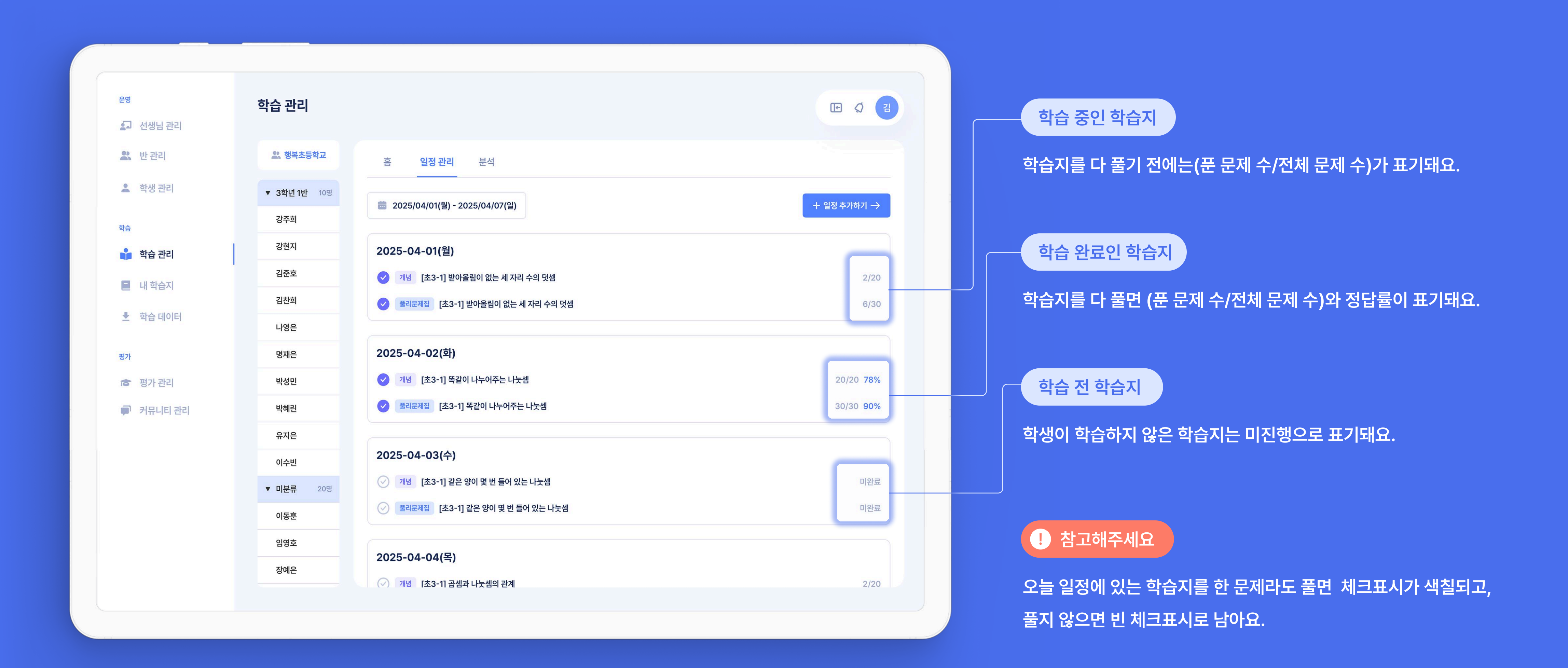

#### Add student schedule

## 학생 일정 추가

일정 관리에서 [일정 추가] 버튼을 누르면 학생의 일정을 새로 등록하거나 기존 일정을 수정할 수 있어요.

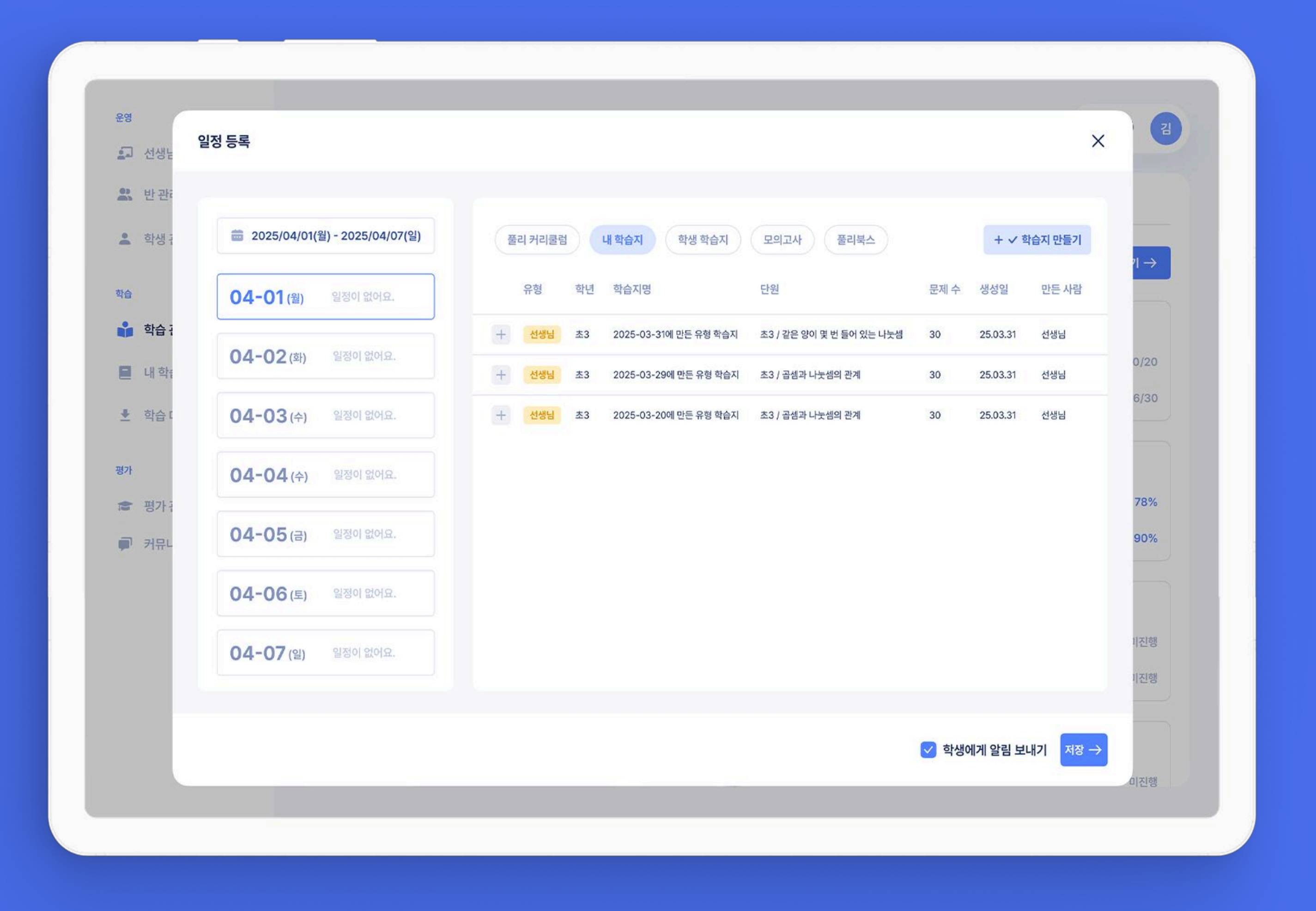

푸시의 경우, 앱 설정에서 알람 동의가 되어있어야 학생에게 푸시가 발송됩니다. 알림톡의 경우, 학생의 핸드폰 번호가 등록되어 있어야하고, 카카오톡 풀리는 수학 채널이 차단되어 있지 않아야 알림톡을 받을 수 있습니다.

#### ! 참고해주세요

일정을 등록하고 싶은 날짜를 선택하세요. 일정에 추가하고 싶은 카테고리를 선택하세요. 학습시킬 학습지를 [+] 버튼을 클릭하여 일정에 추가해주세요. (단, 학습 완료된 학습지의 경우, 일정에 추가할 수 없어요.) 일정을 등록한 후, [닫기] 또는 [x] 버튼을 클릭하면 완료됩니다.

#### 일정 추가 방법

| 풀리 커리큘럼   | 풀리스쿨에서 제작한 단원별 학습지    |
|-----------|-----------------------|
| 학생 학습지    | 학생이 풀리수학 앱에서 푼 학습지 목록 |
| 모의고사·풀리북스 | 최근 5개년 모의고사와 풀리북스 목록  |

학습지 종류

#### Analysis data by student unit

### 학생 단원별 분석 데이터

분석에서는 단원별로 개념, 문제풀이의 푼 문제 수와 정답률을 확인할 수 있어요.

| 운영       |         | 학습 관리            |                                                                                                    |                             | E Ø       |
|----------|---------|------------------|----------------------------------------------------------------------------------------------------|-----------------------------|-----------|
| 2        | 선생님 관리  |                  |                                                                                                    |                             |           |
|          | 반 관리    | <b>올 강주</b> 희 학생 | 홈 일정 관리 분석                                                                                                    |                             |           |
| *        | 학생 관리   | ▲ 3학년 1반 20명     | 전체 🔻                                                                                                    | * 개념은 보충학습지 만들기를 지원하지 않습니다. | 보충학습지 만들기 |
| 학습       |         | 강주희              |                                                                                                    |                             |           |
|          | 학습 관리   | 강현지              | 단원명                                                                                                    | 푼 문제 수 정답률                  |           |
|          |         | 김준호              | ▼                                                                                                    | 40문제                        | 80%       |
|          | 내 학습지   | 김찬희              | ▼ ☑ 개념 [초3-1] 덧셈과 뺄셈                                                                                                    | 20문제                        | 20%       |
| <b>±</b> | 학습 데이터  |                  | ▼ ☑ 덧셈                                                                                                    | 10문제                        | 50%       |
|          |         |                  | ▼ □ 받아올림이 없는 세 자리수의 덧셈                                                                                                    | 20문제                        | 80%       |
| 평가       |         | 명재은              | ▼ □ 받아올림이 한 번 있는 세 자리수의 덧셈                                                                                                    | 10문제                        | 80%       |
|          | 평가 관리   | 박성민              | ▼ □ 받아올림이 여러 번 있는 세 자리수의 덧셈                                                                                                    | 20문제                        | 50%       |
|          | 커뮤니티 관리 | 박혜린              | ■ 무제품이 [초2_1] 더세가 빼세                                                                                                    | 10문제                        | 80%       |
|          |         | 유지은              |                                                                                                    | 102M                        |           |
|          |         | 이수빈              | ▶ □ <u>5</u> 4                                                                                                    | 20문제                        | 80%       |
|          |         | 이도호              | ▶ <a> <a> <a> </a> <a> </a> <!--</td--><td>10문제</td><td>20%</td></a></a> | 10문제                        | 20%       |
|          |         | 이승군              | ▶ 🔲 [초3-1] 평면도형                                                                                                    | 30문제                        | 80%       |
|          |         | 임영호              | ▶ [초3-1] 나눗셈                                                                                                    | 40문제                        | 80%       |
|          |         | 장예은              | <ul> <li>[초3-1] 곱셈</li> </ul>                                                                                                    | 30문제                        | 20%       |
|          |         | 하예솔              | ▶                                                                                                    | 10문제                        | 50%       |
|          |         |                  |                                                                                                    |                             |           |
|          |         |                  |                                                                                                    |                             |           |

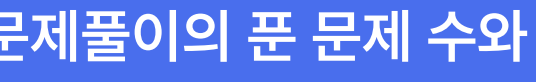

풀리수학 앱 [개념] 탭에서 학습한 학습 데이터 (푼 문제 수, 정답률) 대단원별 문제풀이 학습 데이터 보충학습지 만들기 풀리수학 앱 [문제풀이] 탭에서 학습한 학습 데이터 (푼 문제 수, 정답률) 80% 20% 50% ! 참고해주세요 80% 80% 개념학습 내 예제는 푼 문제 수에서 제외됩니다. 50% 개념학습은 보충학습지 만들기를 지원하지 않습니다. 80% 80% 20% 80% 80% 20%

대단원별 개념 학습 데이터

Supplementary workbooks for student unit

### 학생 단원별 보충학습지

정답률이 낮은 단원은 학생에게 보충학습지를 만들어 반복학습을 하도록 할 수 있어요.

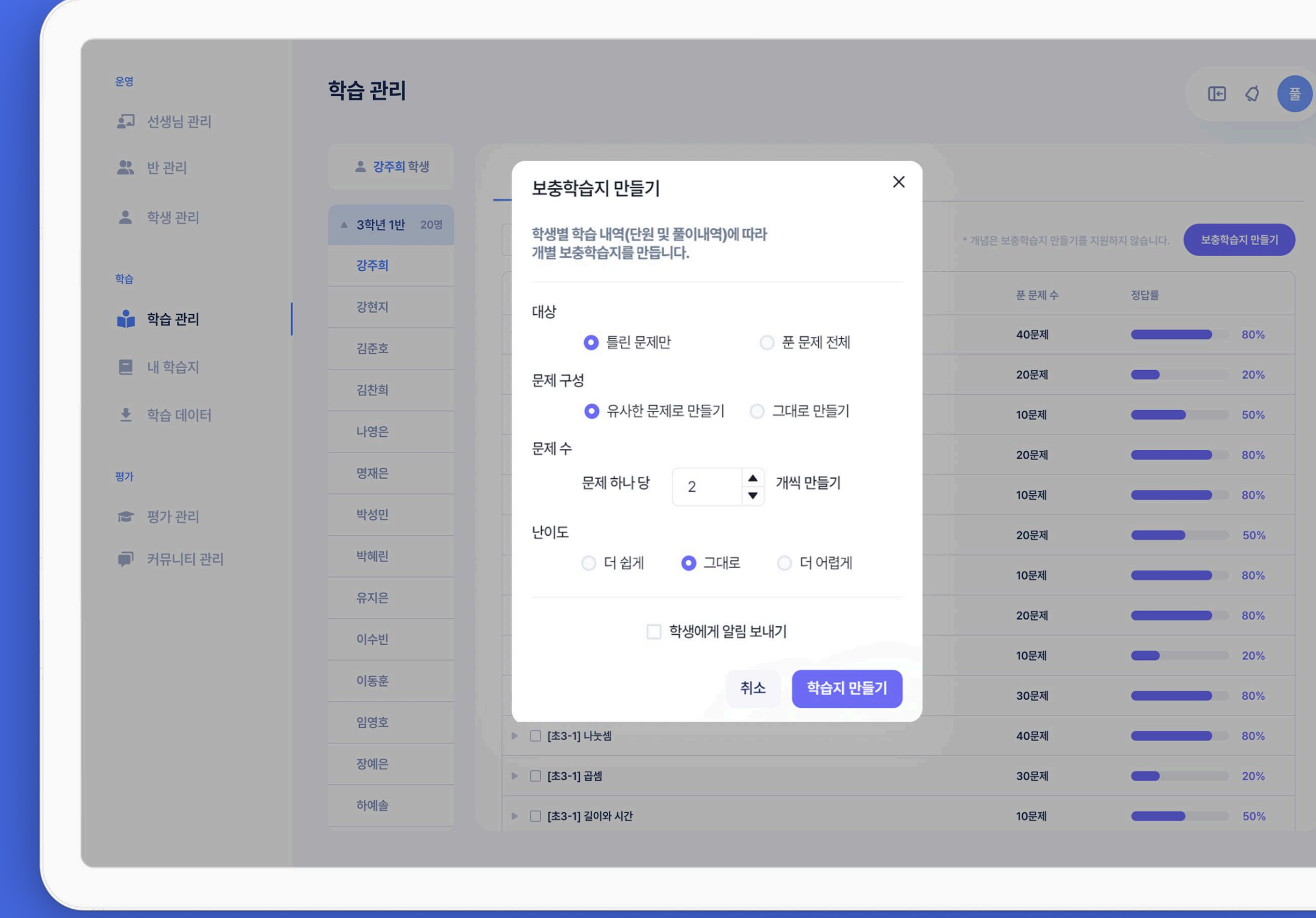

80%

20%

50%

20%

80%

20%

50%

! 참고해주세요 보충 학습지는 학생이 선택한 단원 내에서 1) 틀린 문제만 또는 푼 모든 문제 2) 유사 문제 또는 학습한 원본 문제 조절하여 생성 가능한 추가 학습지에요.

3) 기존의 문제보다 난이도를 더 쉽게/그대로/어렵게 풀리수학 앱(학생)의 [문제풀이 탭 > 최근 문제집]에서 풀 수 있어요.

보충학습지 제작 방법

보충학습지를 만들고 싶은 단원을 선택하세요.

상위 단원을 선택하면 하위 단원도 같이 선택돼요.

단원 선택 후, [보충학습지 만들기] 버튼을 클릭하세요.

문제 구성, 문제 수, 난이도를 설정하고 [학습지 만들기] 버튼을 클릭하세요.

#### Class page home

## 반HOME (대시보드)

### 학습 관리를 원하는 반 이름을 클릭하면 해당 반 내의 학습 정보를 <u>그래프 및 표로</u> 확인할 수 있어요.

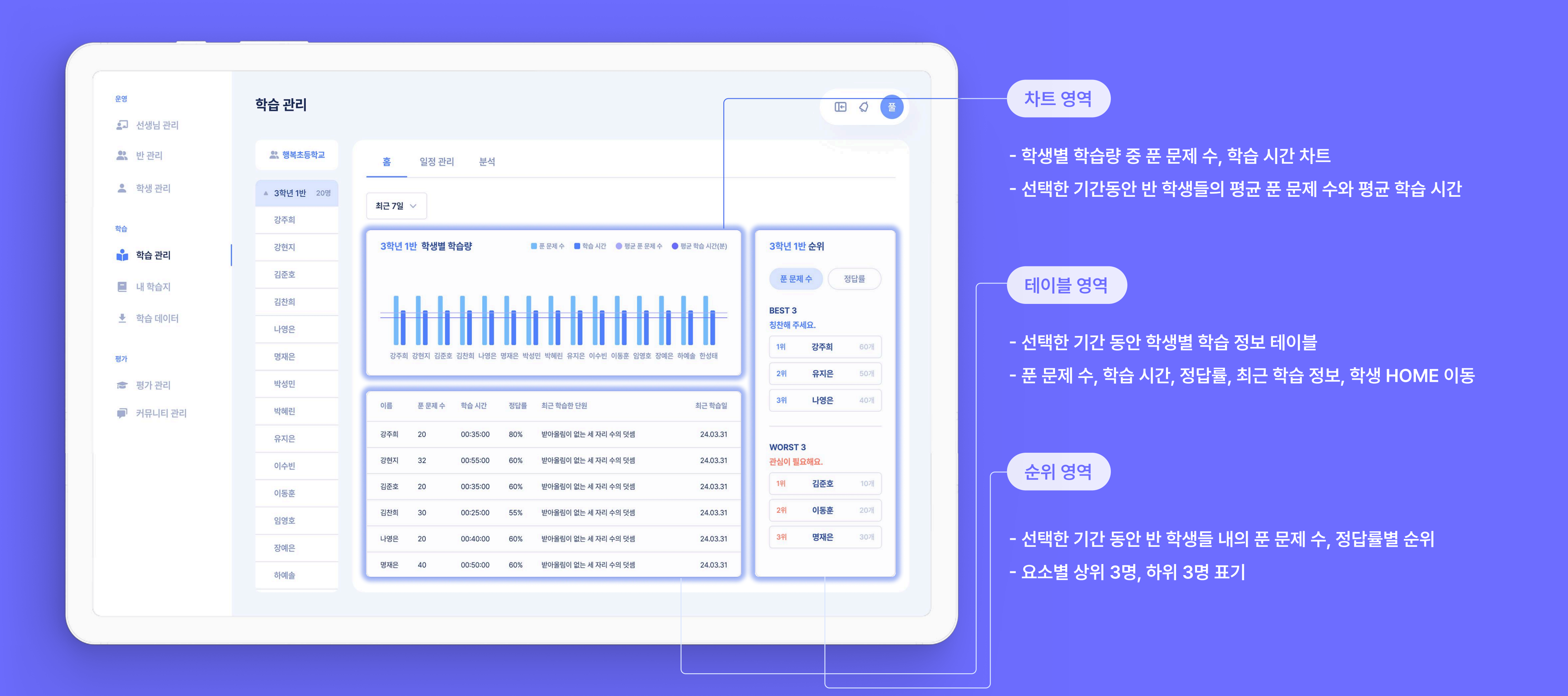

Manage class schedules

반 일정 관리

반을 선택한 후, 일정 관리를 누르면 반에 소속된 모든 학생에게 공통으로 부여된 학습 일정을 확인할 수 있어요.

운영 학습 관리 🔄 선생님 관리 💦 반관리 🚉 행복초등학교 홈 **일정 관리** 분석 💄 학생 관리 ▼ 3학년 1반 10명 💼 2025/04/01(월) - 2025/04/07(일) 강주희 학습 강현지 2025-04-01(월) 📫 학습 관리 김준호 ✓ 개념 [초3-1] 받아올림이 없는 세 자리 수의 덧셈 📃 내 학습지 김찬희 ✓ 풀리문제집 [초3-1] 받아올림이 없는 세 자리 수의 덧셈 ▶ 학습 데이터 나영은 2025-04-02(화) 명재은 평가 ✓ 개념 [초3-1] 똑같이 나누어주는 나눗셈 박성민 🔊 평가 관리 ✓ 풀리문제집 [초3-1] 똑같이 나누어주는 나눗셈 박혜린 🗩 커뮤니티 관리 유지은 2025-04-03(수) 이수빈 ✓ 개념 [초3-1] 같은 양이 몇 번 들어 있는 나눗셈 ▼ 미분류 20명 ✓ 풀리문제집 [초3-1] 같은 양이 몇 번 들어 있는 나눗셈 이동훈 임영호 2025-04-04(목) 장예은 ✓ 개념 [초3-1] 곱셈과 나눗셈의 관계

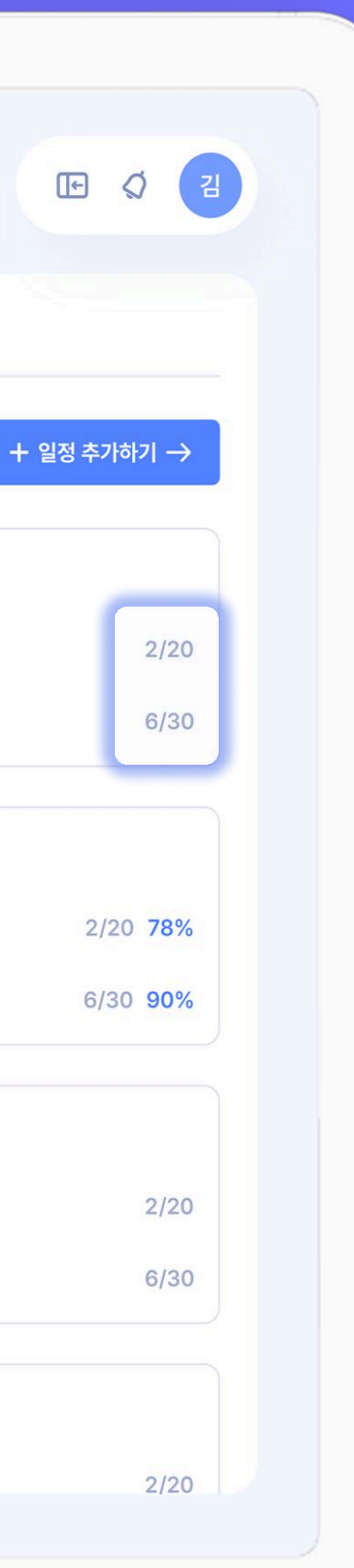

학생 일정 추가와 동일한 방법으로 우리반 학생 모두에게 일정을 부여할 수 있어요. 반 학습 현황 학습지를 몇 명의 학생이 완료했는지 확인할 수 있어요. 학생 수

일정 추가

학생 수를 클릭하면 반에서 어떤 학생이 학습을 완료했는지 상세히 볼 수 있어요.

#### Analysis data by class unit

## 반 단원별 분석 데이터

### 반을 선택한 후, 일정 관리를 누르면 반에 소속된 모든 학생에게 공통으로 부여된 학습 일정을 확인할 수 있어요.

| 운영        | 학습 관리                |                                |       |                 |                 |     |
|-----------|----------------------|--------------------------------|-------|-----------------|-----------------|-----|
| 되 선생님 관리  |                      |                                |       |                 |                 |     |
| 🏩 반관리     | 🚉 행복초등학교             | 홈 일정 관리 <b>분석</b>              |       |                 |                 |     |
| 💄 학생 관리   | ▼ <b>3학년 1</b> 반 10명 |                                |       |                 | ) 나누워스키 히르히르 키  |     |
| 학습        | 강주희                  |                                |       | * 개념권           | 는 모중약습시 만들기들 시  | 원아시 |
| 🔒 학습 관리   | 강현지                  | 단원명                            | 학생 수  | 평균 푼 문제 수       | 평균 푼 문제 수       |     |
| - 내 하습지   | 김준호                  | ▶ □ [초 3-1] 덧셈과 뺄셈             | 20명 Q | <del>40문제</del> | <del>40문제</del> |     |
|           | 김찬희                  | ▶ □ [초 3-1] 평면도형               | 20명 🔍 | 20문제            | 20문제            |     |
| 초 학습 데이터  | 나영은                  | ▶ [초 3-1] 나눗셈                  | 20명 🔍 | 10문제            | 10문제            |     |
| 평가        | 명재은                  | <ul> <li>[초 3-1] 곱셈</li> </ul> | 20명 🔍 | 20문제            | 20문제            |     |
| 🞓 평가 관리   | 박성민                  | ▶ □ [초 3-1] 길이와 시간             | 20명 🔍 | 10문제            | 10문제            |     |
| 🗭 커뮤니티 관리 | 박혜린                  | ▶ [초 3-1] 분수와 소수               | 20명 🔍 | 20문제            | 20문제            |     |
|           | 유지은                  | <ul> <li>[초 3-1] 원</li> </ul>  | 20명 🔍 | 10문제            | 10문제            |     |
|           | 이수빈                  | ▶ [초 3-1] 분수                   | 20명 🔍 | 20문제            | 20문제            |     |
|           | ▼ 미분류 20명            | ▶ □ [초 3-1] 들이와 무게             | 20명 🔍 | 10문제            | 10문제            |     |
|           | 이동훈                  | ▶ 🔲 [초 3-1] 자료의 정리             | 20명 🔍 | 30문제            | 30문제            |     |
|           | 임영호                  |                                |       |                 |                 |     |
|           | 장예은                  |                                |       |                 |                 |     |

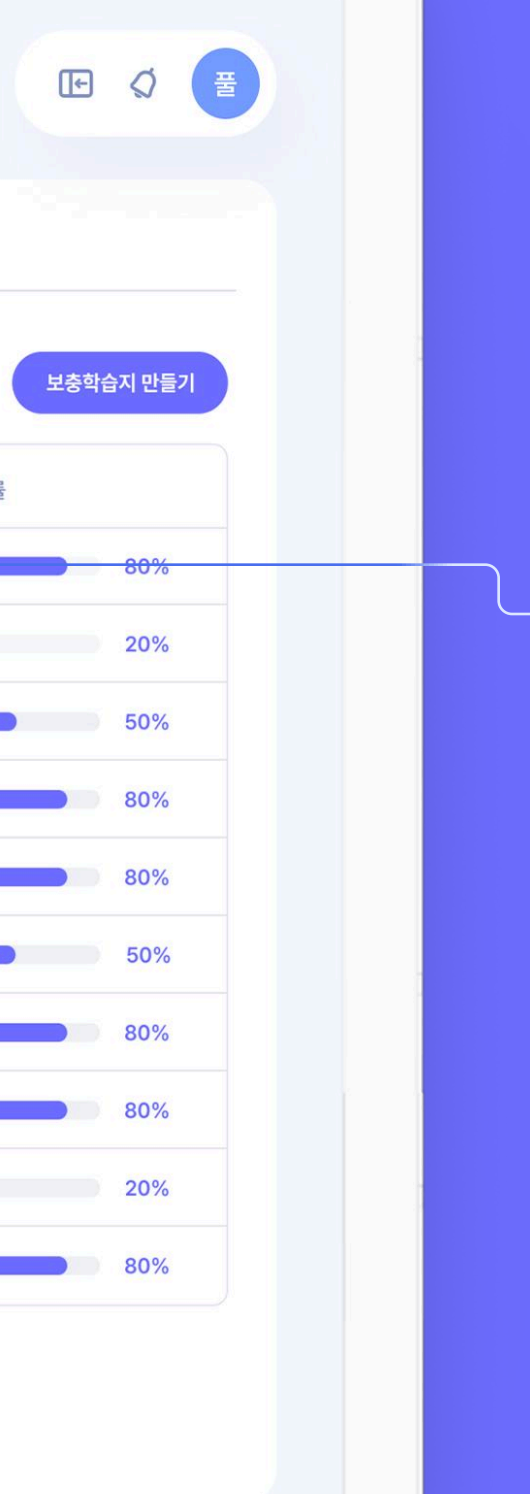

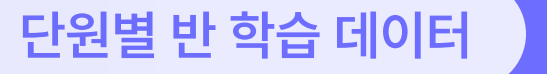

우리 반 학생 중, 해당 단원을 학습한 학생들의 수와 평균 학습 데이터(푼 문제 수, 정답률)를 볼 수 있어요.

돋보기

돋보기 아이콘을 클릭하여 해당 단원을 학습한 학생과 그 학생의 학습 데이터를 확인할 수 있어요.

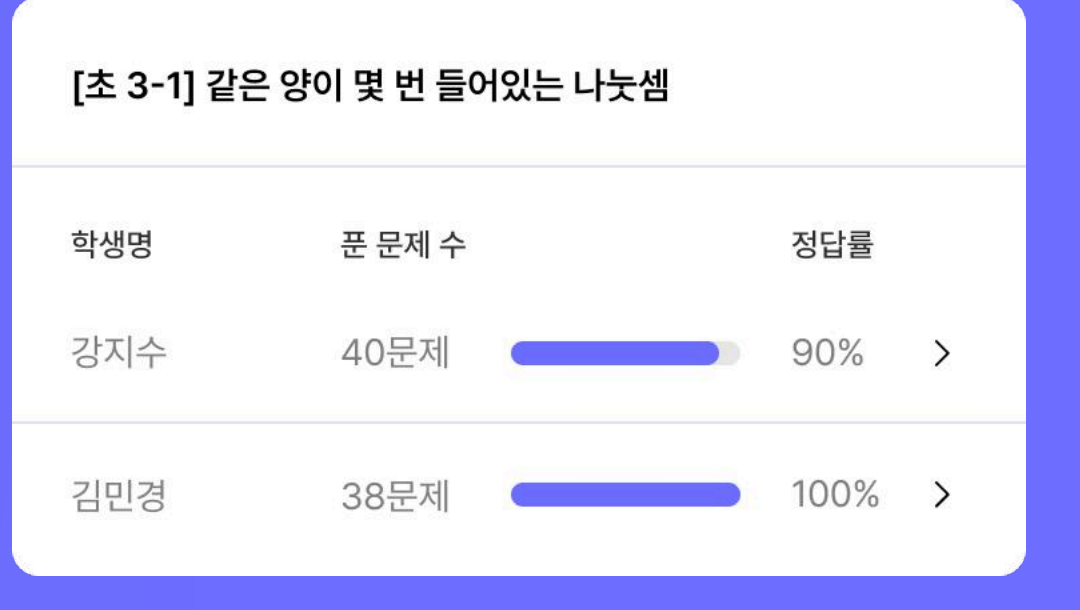

Supplementary workbooks by class unit

반 단원별 보충 학습지

반 분석에서는 해당 단원을 푼 학생들에게, 개별 학습 데이터를 기반으로 보충 학습지를 만들어줄 수 있어요.

80%

20%

50%

80%

80%

50%

80%

80%

20%

80%

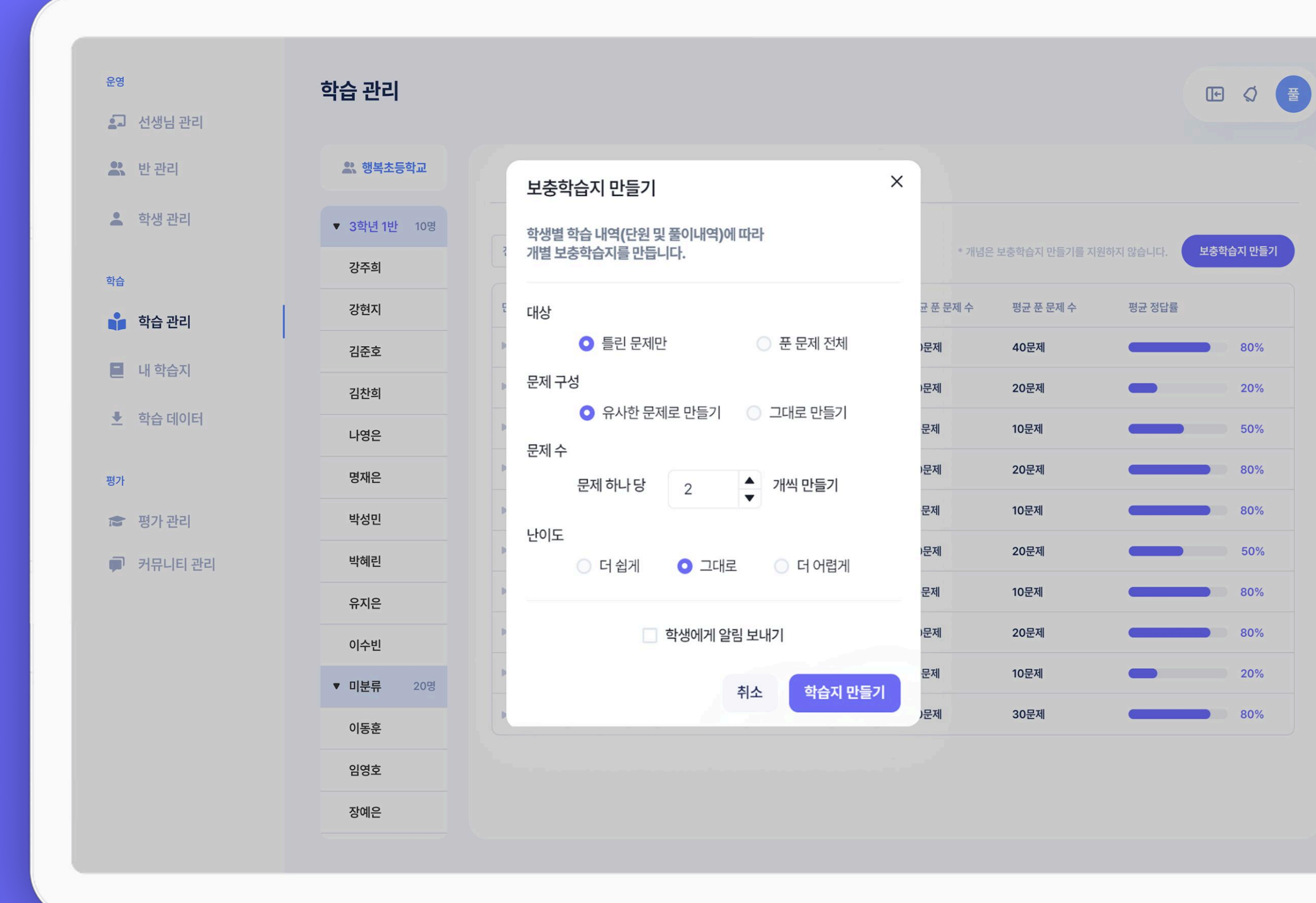

푸시의 경우, 앱 설정에서 알람 동의가 되어있어야 학생에게 푸시가 발송됩니다. 알림톡의 경우, 학생의 핸드폰 번호가 등록되어 있어야하고, 카카오톡 풀리는 수학 채널이 차단되어 있지 않아야 알림톡을 받을 수 있습니다.

! 참고해주세요

단원 선택 후, [보충학습지 만들기] 버튼을 클릭하세요. 반 전체 학생에게 푸시 및 알림톡 발송도 가능합니다.

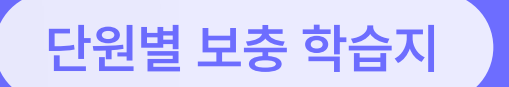

학습지 만들기

내 학습지에서는 원하는 단원, 유형을 선택하고, 필요한 조건을 설정하여 학습지를 만들 수 있어요.

| 과정 및 단원 선택                                               |          |        |      |       |       |       |       | 학습지 설정 |
|----------------------------------------------------------|----------|--------|------|-------|-------|-------|-------|--------|
| 초중고                                                      | 1-2 초 2- | 초 2-1  | 초2-2 | 초 3-1 | 초 3-2 | 초 4-1 | 초 4-2 | 문제수    |
|                                                          | 5-2 초6   | 오 초6-1 | 초6-2 |       |       |       |       | 10 20  |
|                                                          |          |        |      |       |       |       |       | 20     |
| ▼ 🔽 초3-2                                                 |          |        |      |       |       |       |       | 0      |
| <ul> <li>· · · · · · · · · · · · · · · · · · ·</li></ul> |          |        |      |       |       |       |       | 문제 타입  |
| ▶ 🔽 나눗셈                                                  |          |        |      |       |       |       |       | 전체     |
| ▶ <mark>✓</mark> 원                                       |          |        |      |       |       |       |       |        |
| ▶ ✓ 분수                                                   |          |        |      |       |       |       |       | 난이도    |
| 🕨 🗹 들이와 무게                                               |          |        |      |       |       |       |       | 하 중하   |
| 🕨 🔽 자료의 정리                                               |          |        |      |       |       |       |       |        |
|                                                          |          |        |      |       |       |       |       |        |
|                                                          |          |        |      |       |       |       |       |        |

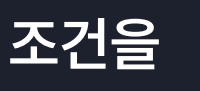

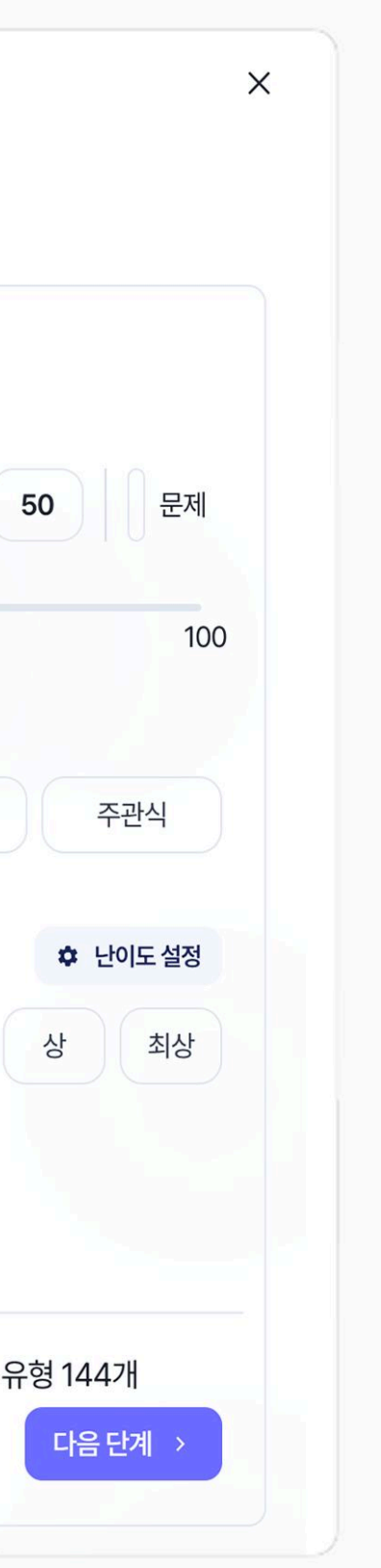

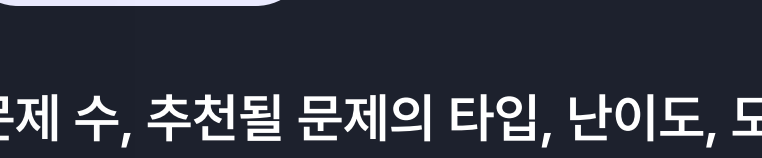

문제 수, 추천될 문제의 타입, 난이도, 모의고사 포함 여부 등 학습지를 제작하기 위한 문제 조건을 설정

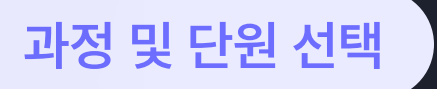

학습지 설정

원하는 과목, 단원, 유형을 선택하여 학습지를 만들 수 있어요.

학습지 만들기

### 추천된 학습지 문제들의 구성을 확인하고, 원하는 순서로 변경하거 나 유사문제 기능을 통하여 문제를 교체 또는 추가를 할 수 있어요.

|        | 학습지 요약   |     |                     | 쌍둥이 • 유사    |     | 선택한 문자    | 제 목록                           |                   |
|--------|----------|-----|---------------------|-------------|-----|-----------|--------------------------------|-------------------|
| 문제 통계  |          |     |                     |             |     | 1         | 올림이 없는 (세 자리 수)×(한 자리 수)       | 1                 |
| 총 문제 수 | 20 문제    |     | 6개 6개               | 578         |     | 중하<br>89% | 안에 알맞은 수를 써넣으                  | 니오.               |
| 역한역 7개 | -24 13/1 | 1개  |                     |             | 271 | 주관식       | 1 2                            | 2                 |
| 전국 정답률 | 84%      | 하   | 중하 중                | 상           | 최상  |           | ×                              | 4                 |
| 번호     | 문제 유형    | 난이도 | 유형명                 |             |     |           |                                |                   |
| 1      | 주관식      | 중하  | 올림이 없는 (세 지<br>수)   | Ⅰ리 수)×(한 자리 |     | 2         | 올림이 두 번 있는 (세 자리 수)×(한 자       | 리 <i>수</i> )      |
| 2      | 객관식      | ĸ   | 올림이 두 번 있는<br>자리 수) | (세 자리 수)×(한 | =   | 중<br>78%  | 다음 곱셈에서 📃 안의 숫지<br>수는 어느 것입니까? | 나가 실 <sup>ス</sup> |
| 3      | 주관식      | 최상  | 모르는 수가 있는 -         | 곱셈식         | =   | 직관적       | ( )                            |                   |
| 4      | 주관식      | 중하  | (몇십)×(몇십)           |             | =   |           | 6                              |                   |
| 5      | 주관식      | 중하  | (몇십)×(몇십)           |             | =   |           | × 4 8                          |                   |
| 6      | 주관식      | 중하  | (몇십몇)×(몇십)          |             |     |           | 3 0 0 0                        |                   |
|        |          |     |                     |             |     |           |                                |                   |

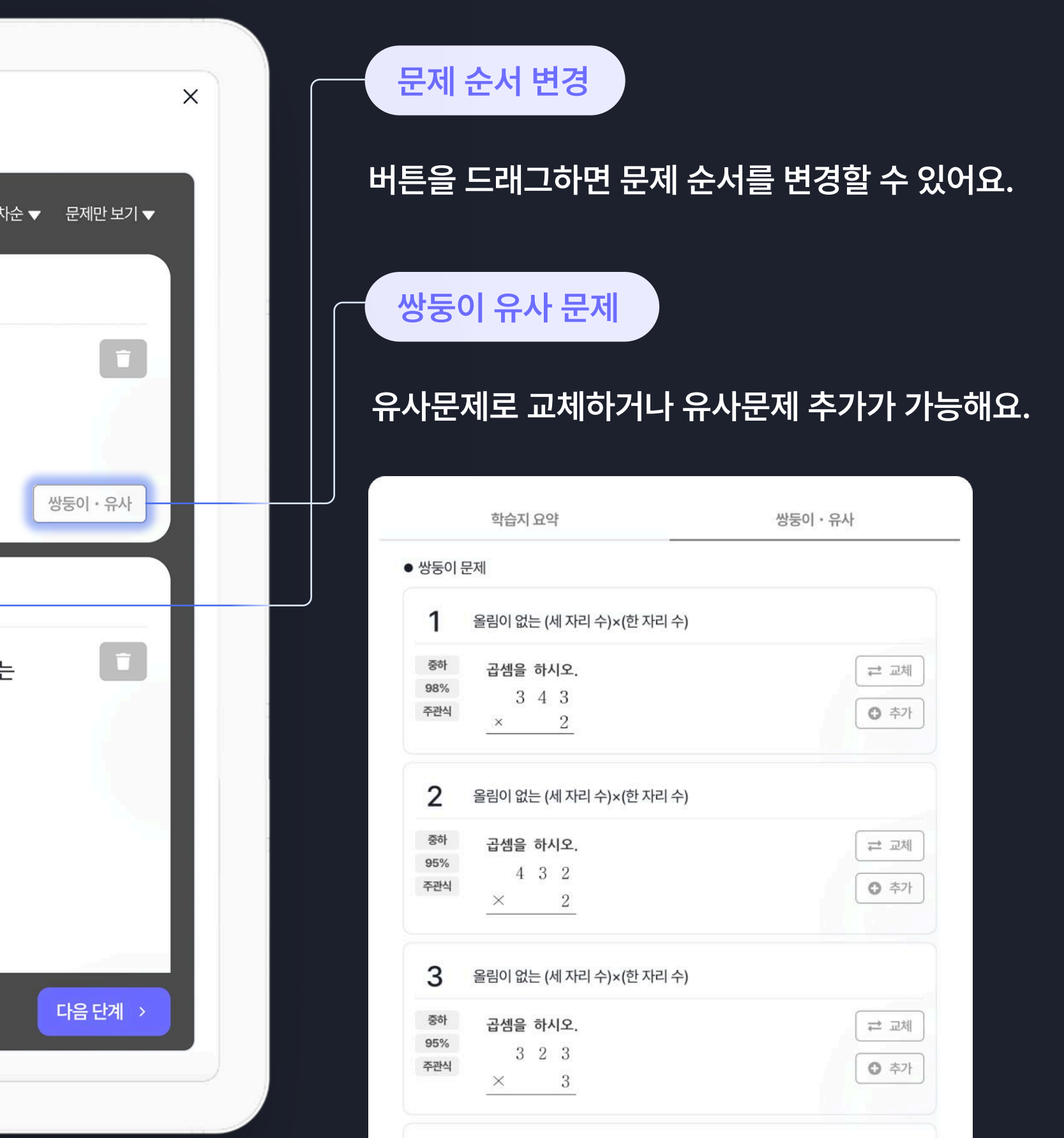

A \_\_\_\_\_\_

학습지 만들기

학습지는 pdf로 출력하거나 학생 앱에 숙제 혹은 평가로 출제할 수 있어요.

|                         | 물제사                             | <b>학습지 미리보기</b> 미리보기 화면은 실제 학습지                                                                                                    |
|-------------------------|---------------------------------|----------------------------------------------------------------------------------------------------|
| 2025-05-20에 만든 유형 학습지   | 홍길동 선생님                         |                                                                                                    |
| 학년                      |                                 | [숙제] 2025-05-20에 만든 유정<br>무게 비교하기 ~ 올림이 여러 번 있는 (몇십몇)×(몇십몇)                                                                                                    |
| 초3 ~                    |                                 |                                                                                                    |
| 학습지 태그                  |                                 | 20문제ㅣ홍길동 선생님                                                                                                    |
| 기본 연습문제 숙제 연산           | 입학 TEST 일일 TEST 주간 TEST 단원 TEST | 올림이 없는 (세 자리 수)×(한 자리 수)   <b>99%</b>                                                                                                    |
| 총괄 TEST 내신대비 모의고시       | 수능대비 유형별 학습 유형별 오답 단원별 취약       | 집셈을 하시오.         4       2       3         ×       2                                                                                                    |
| 기간별 오답 학습지 오답 교재        | 오답 모의고사 쌍둥이 직접 입력               | 올림이 두 번 있는 (세 자리 수)×(한 자리 수)   <b>78%</b>                                                                                                    |
| 분할 선택                   |                                 | O2 다음 곱셈에서 ○ 안의 숫자가 실제로 나타내는<br>수는 어느 것입니까?<br>( )                                                                                                    |
|                         |                                 | 6<br>3 7 5                                                                                                    |
|                         |                                 | $\frac{2}{3} \frac{4}{0} \frac{3}{0} \frac{3}$ |
| <mark>기본</mark> 2분할 4분할 |                                 | ① 6 ② 60<br>③ 64 ④ 600<br>⑤ 648                                                                                                    |
| 모제여여오셔 🔽 오혀며 🔽 모        | 에 정답률                           |                                                                                                    |

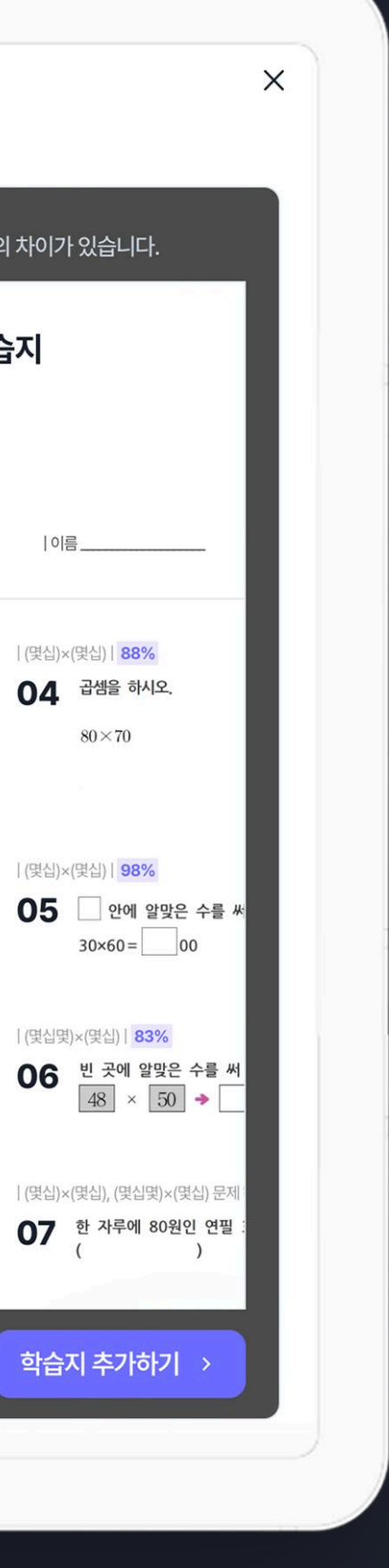

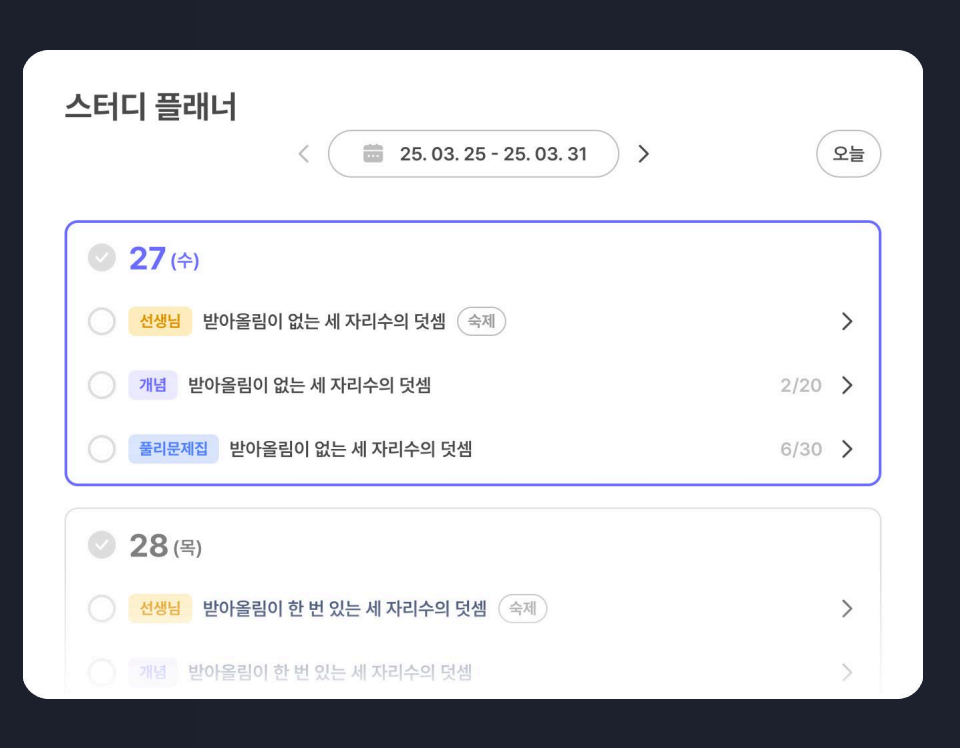

학생들은 앱에서 [숙제] 아이콘으로 선생님이 내준 숙제를 확인할 수 있어요!

#### 학생 앱

선생님이 만든 학습지를 PDF로 출력

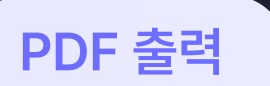

학습지명, 태그, 학년 등 학습지에 대한 기본 정보 설정

기본 정보 설정

 하습지 만들기
 학습지는 pdf로 출력하거나 학생 앱

 숙제 혹은 평가로 출제할 수 있어요.

학습지는 pdf로 출력하거나 학생 앱에

| 2       3       3       3       4       3       4       3       4       3       4       3       4       3       4       3       4       3       4       3       4       3       4       3       4       3       4       3       4       3       4       3       4       3       4       3       4       4       4       4       4       4       4       4       4       4       4       4       4       4       4       4       4       4       4       4       4       4       4       4       4       4       4       4       4       4       4       4       4       4       4       4       4       4       4       4       4       4       4       4       4       4       4       4       4       4       4       4       4       4       4       4       4       4       4       4       4       4       4       4       4       4       4       4       4       4       4       4       4       4       4       4       4       4       4       4       4       4       4                                                                                                    |          |         |            |          |         |                |                        |                            |                           |                          |                         |
|----------------------------------------------------------------------------------------------------|----------|---------|------------|----------|---------|----------------|------------------------|----------------------------|---------------------------|--------------------------|-------------------------|
| Image: Series of the series of the series                                                                                                    | 운영       |         | 학습 데이터     |          |         |                |                        |                            |                           |                          |                         |
| 초 한편리       3번년 10       3번년 10       2025/05-10       5       1       1       1       1       1       1       1       1       1       1       1       1       1       1       1       1       1       1       1       1       1       1       1       1       1       1       1       1       1       1       1       1       1       1       1       1       1       1       1       1       1       1       1       1       1       1       1       1       1       1       1       1       1       1       1       1       1       1       1       1       1       1       1       1       1       1       1       1       1       1       1       1       1       1       1       1       1       1       1       1       1       1       1       1       1       1       1       1       1       1       1       1       1       1       1       1       1       1       1       1       1       1       1       1       1       1       1       1       1       1       1       1       1<                                                                                                    | <u>.</u> | 선생님 관리  |            |          |         |                |                        |                            |                           |                          |                         |
| $ \left[ 3 4 4 1 4 1 \right] \\ 3 4 4 1 4 1 \right] \\ \left[ 3 4 4 1 4 1 \right] \\ \left[ 3 4 4 1 4 1 \right] \\ \left[ 3 4 4 2 4 4 1 \right] \\ \left[ 3 4 4 2 4 4 1 \right] \\ \left[ 3 4 4 2 4 4 1 \right] \\ \left[ 3 4 4 2 4 4 1 \right] \\ \left[ 3 4 4 2 4 4 1 \right] \\ \left[ 3 4 4 2 4 4 1 \right] \\ \left[ 3 4 4 2 4 4 1 \right] \\ \left[ 3 4 4 4 4 1 \right] \\ \left[ 3 4 4 4 1$ |          | 반 관리    |            |          |         |                |                        |                            |                           |                          |                         |
| 값       **건 보고 U U U U U U U U U U U U U U U U U U                                                                                                    | *        | 학생 관리   | 3학년 1반     |          | 2025/0  | 05/15 - 2025/0 | 5/21                   | 조회하기                       |                           |                          | ٦                       |
| • • • • • • • • • • • • • • • • • • •                                                                                                    | 학습       |         | *전일 학습 데이터 | 러까지 조회 기 | 가능하며 데이 | 터 갱신은 익일 (     | 02:00에 이루어집니디          | ŀ.                         |                           |                          |                         |
| ■ 내학숙지       2025-05-15       홍권       3학년       dong@       24       00:39:00       12       00:30:23       35         2025-05-15       경관       3학년       dong@       24       00:39:00       14       00:30:33       12         2027-05-15       경관       3학년       dong@       24       00:39:00       14       00:30:33       12         2027-05-15       김진       3학년       dong@       24       00:39:00       18       00:22:34       34         2027-05-15       내전       3학년       dong@       24       00:39:00       10       00:50:32       69         2027-05-15       내전       3학년       dong@       24       00:39:00       12       00:30:34       45         2027-05-15       내전       3학년       dong@       24       00:39:00       18       00:30:34       45         2027-05-15       내전       3학년       dong@       24       00:39:00       18       00:30:34       45         2027-05-15       내전       3학년       dong@       24       00:39:00       18       00:30:34       44         2027-05-15       내전       3학년       dong@       24       00:39:00                                                                                                    | <b>i</b> | 학습 관리   | 학습일        | 이름       | 학년      | 이메일            | <b>개념 푼 문제수</b><br>(개) | <b>개념 학습 시간</b><br>(시:분:초) | <b>문제풀이 푼 문제 수</b><br>(개) | <b>문제풀이 학습 시간</b><br>(개) | <b>전체 푼 문제 수</b><br>(개) |
| • 학습데이터       2025-05-15       형실       3학년       dong@       24       00:39:00       12       00:30:23       35         ····································                                                                                                    |          | 내 학습지   |            |          |         |                |                        |                            |                           |                          |                         |
| 2025-05-15       2월<       3월       dong@       24       00:39:00       14       00:30:33       12         평가       2025-05-15       212       3월       dong@       24       00:39:00       18       00:22:34       34         출 평가 관리       2025-05-15       1년       3월       dong@       24       00:39:00       10       00:50:32       69         2025-05-15       1년       3월       dong@       24       00:39:00       19       00:40:56       12         2025-05-15       1년       3월       dong@       24       00:39:00       12       00:30:34       45         2025-05-15       1년       3월       dong@       24       00:39:00       18       00:30:34       45         2025-05-15       1년       3월       dong@       24       00:39:00       18       00:30:34       45         2025-05-15       1년       3월       dong@       24       00:39:00       18       00:30:34       34         2025-05-15       1년       3월       dong@       24       00:39:00       18       00:30:34       34         2025-05-15       1년       00:90       14       00:30:34       1                                                                                                    | <u>*</u> | 학습 데이터  | 2025-05-15 | 홍길동      | 3학년     | dong@          | 24                     | 00:39:00                   | 12                        | 00:30:23                 | 35                      |
| 2025-05-15       김지인       3학년       dong@       24       00:39:00       18       00:22:34       34         중 평가관리       2025-05-15       나한       3학년       dong@       24       00:39:00       10       00:50:32       69         2025-05-15       나자       3학년       dong@       24       00:39:00       19       00:40:56       12         2025-05-15       단하나       3학년       dong@       24       00:39:00       12       00:30:34       45         2025-05-15       단하나       3학년       dong@       24       00:39:00       38       00:30:34       45         2025-05-15       탁자       3학년       dong@       24       00:39:00       18       00:30:34       42         2025-05-15       탁자       3학년       dong@       24       00:39:00       18       00:30:34       34         2025-05-15       박자       3학년       dong@       24       00:39:00       18       00:30:34       34         2025-05-15       박자       3학년       dong@       24       00:39:00       18       00:30:34       78         2025-05-15       신규       3학년       dong@       24       00:39:00 <th></th> <th></th> <th>2025-05-15</th> <th>강철수</th> <th>3학년</th> <th>dong@</th> <th>24</th> <th>00:39:00</th> <th>14</th> <th>00:30:33</th> <th>12</th>                                                                                                    |          |         | 2025-05-15 | 강철수      | 3학년     | dong@          | 24                     | 00:39:00                   | 14                        | 00:30:33                 | 12                      |
| · · · · · · · · · · · · · · · · · · ·                                                                                                    | 평가       |         | 2025-05-15 | 김지민      | 3학년     | dong@          | 24                     | 00:39:00                   | 18                        | 00:22:34                 | 34                      |
| 2025-05-15               1-NB               3*U               dong@               24               00:39:00               19               00:30:34               45               45               45               45               45               45               45               45               45               45               45                 45 <td< th=""><th></th><th>평가 관리</th><th>2025-05-15</th><th>나한나</th><th>3학년</th><th>dong@</th><th>24</th><th>00:39:00</th><th>10</th><th>00:50:32</th><th>69</th></td<>                                                                                                    |          | 평가 관리   | 2025-05-15 | 나한나      | 3학년     | dong@          | 24                     | 00:39:00                   | 10                        | 00:50:32                 | 69                      |
| 2025-05-15       단하나       3학년       dong@       24       00:39:00       12       00:30:34       45         2025-05-15       박지명       3학년       dong@       24       00:39:00       38       00:30:34       82         2025-05-15       박지태       3학년       dong@       24       00:39:00       18       00:30:34       34         2025-05-15       박지민       3학년       dong@       24       00:39:00       28       00:30:34       78         2025-05-15       신규승       3학년       dong@       24       00:39:00       12       00:30:34       12         2025-05-15       신규승       3학년       dong@       24       00:39:00       12       00:30:34       12         2025-05-15       신규승       3학년       dong@       24       00:39:00       12       00:30:34       12         2025-05-15       신규승       3학년       dong@       24       00:39:00       14       00:30:34       45                                                                                                    | <b>.</b> | 커뮤니티 관리 | 2025-05-15 | 나지영      | 3학년     | dong@          | 24                     | 00:39:00                   | 19                        | 00:40:56                 | 12                      |
| 2025-05-15       박지영       3학년       dong@       24       00:39:00       38       00:30:34       82         2025-05-15       박지민       3학년       dong@       24       00:39:00       18       00:30:34       34         2025-05-15       박지민       3학년       dong@       24       00:39:00       28       00:30:34       78         2025-05-15       산지응       3학년       dong@       24       00:39:00       12       00:30:34       12         2025-05-15       산시영       3학년       dong@       24       00:39:00       14       00:30:34       45                                                                                                    |          |         | 2025-05-15 | 단하나      | 3학년     | dong@          | 24                     | 00:39:00                   | 12                        | 00:30:34                 | 45                      |
| 2025-05-15박규태3확년dong@2400:39:001800:30:34342025-05-15박지민3확년dong@2400:39:002800:30:34782025-05-15신규승3확년dong@2400:39:001200:30:34122025-05-15신서영3학년dong@2400:39:001400:30:3445                                                                                                    |          |         | 2025-05-15 | 박지영      | 3학년     | dong@          | 24                     | 00:39:00                   | 38                        | 00:30:34                 | 82                      |
| 2025-05-15박지민3학년dong@2400:39:002800:30:34782025-05-15신규승3학년dong@2400:39:001200:30:34122025-05-15신서영3학년dong@2400:39:001400:30:3445                                                                                                    |          |         | 2025-05-15 | 박규태      | 3학년     | dong@          | 24                     | 00:39:00                   | 18                        | 00:30:34                 | 34                      |
| 2025-05-15       신규승       3학년       dong@       24       00:39:00       12       00:30:34       12         2025-05-15       신서영       3학년       dong@       24       00:39:00       14       00:30:34       45                                                                                                    |          |         | 2025-05-15 | 박지민      | 3학년     | dong@          | 24                     | 00:39:00                   | 28                        | 00:30:34                 | 78                      |
| 2025-05-15 신서영 3학년 dong@ 24 00:39:00 14 00:30:34 45                                                                                                    |          |         | 2025-05-15 | 신규승      | 3학년     | dong@          | 24                     | 00:39:00                   | 12                        | 00:30:34                 | 12                      |
|                                                                                                    |          |         | 2025-05-15 | 신서영      | 3학년     | dong@          | 24                     | 00:39:00                   | 14                        | 00:30:34                 | 45                      |

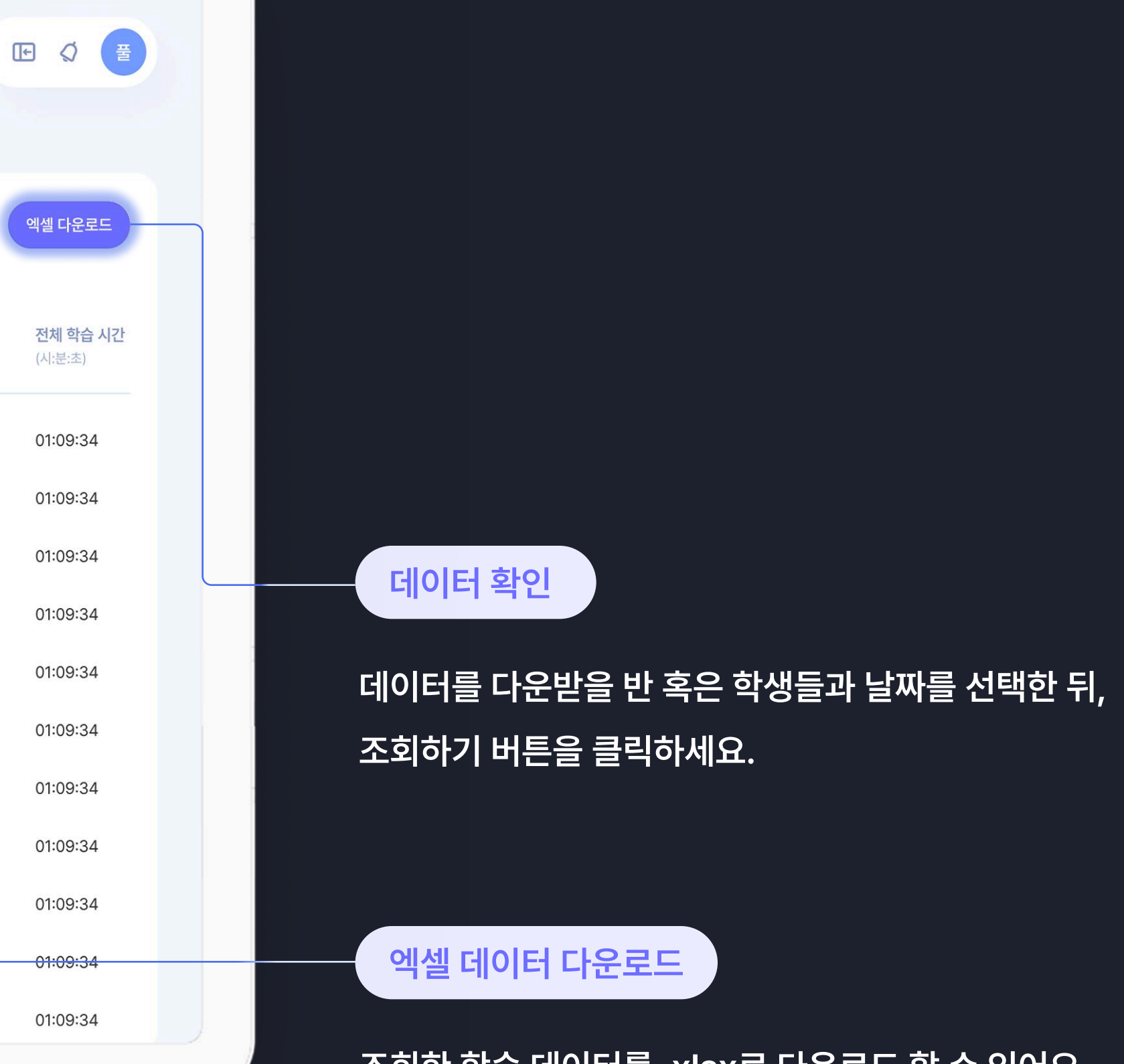

조회한 학습 데이터를 .xlsx로 다운로드 할 수 있어요.

#### Managing evaluation

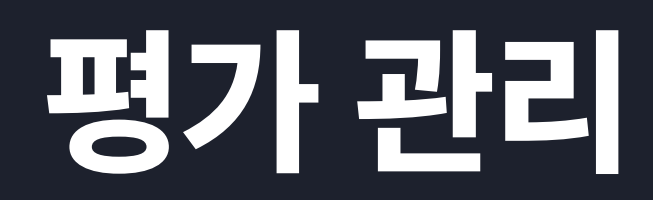

진행 예정, 또는 진행 중인 평가의 상황을 확인하고 데이터를 살펴볼 수 있어요.

| 운영       | 평가 관리                                                                   |        |                  |              |    |
|----------|-------------------------------------------------------------------------|--------|------------------|--------------|----|
| 되 선생님 관리 |                                                                         |        |                  |              |    |
| 😩 반관리    | 행복초등학교 3학년 ──────                                                       |        | ⊻ 응시 데이티         | ↓ 문제 정답률 데이터 | 1  |
| 💄 학생 관리  | 유형 평가명 / 기간                                                             | 회차 🗊   | 제출 / 응시 / 예정 현황  | 응시 / 제출율     | 결; |
| 학습       | 진단평가 시작 전 N 2025 행복초등학교 3학년 2차 진단평가 2025.04.08 16:00 - 04.26 16:00      | 사전 1 2 | 0 / 0 / 300명     | 0%           |    |
| 📫 학습 관리  | 진단평가 진행 중 <b>2025 행복초등학교 3학년 1차 진단평가</b> 2025.02.26 16:00 - 03.15 16:00 | 사전 1 2 | 180 / 210 / 300명 | 70.1%        |    |
| ▶ 학습 데이터 |                                                                         |        |                  |              |    |
| 명가       |                                                                         |        |                  |              |    |
| ☞ 평가 관리  |                                                                         |        |                  |              |    |
| 키뮤니티 관리  |                                                                         |        |                  |              |    |
|          |                                                                         |        |                  |              |    |
|          |                                                                         |        |                  |              |    |
|          |                                                                         |        |                  |              |    |
|          |                                                                         |        |                  |              |    |
|          |                                                                         |        |                  |              |    |
|          |                                                                         |        |                  |              |    |

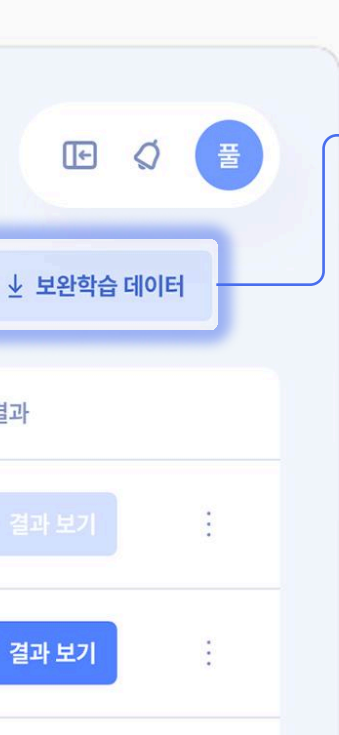

결과 보기 버튼을 클릭하면 각 평가 결과창으로 이동할 수 있어요.

80점

제출자 30명 - 응시자 50명 예정자 60명

전체 보완학습

📕 개념학습 📕 문제풀이

50% 30%

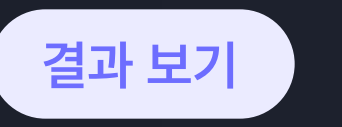

2025 행복초등학교 3학년 1차 진단평가

1반 2반 3반 4반 5반 6반 7반 >

전체 성적 추이

75점

 1반 성적 추이
 예정자
 용사자
 제출자
 ● 방문 감수
 1반 보완학습

 100%
 753
 953
 1003
 학습자 수

 75%
 753
 753
 표운찌 수

 50%
 908
 608
 503

 25%
 608
 258
 258

결과 보기

종합 데이터

평가 정보

과목 수학

회차 총 3회차

응시학과 총 20개 응시대상 총 300명

학과별 데이터

조회한 학습 데이터를 .xlsx로 다운로드 할 수 있어요.

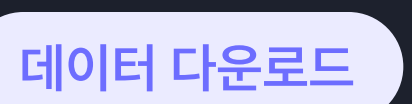

#### Community management

커뮤니티 관리

커뮤니티 탭에서 공지를 작성하고 학생들과 선생님간의 소통을 활성화 할 수 있어요.

| 운영       |                | 커뮤 | 니티관리  |                  |           |     |     | C   |
|----------|----------------|----|-------|------------------|-----------|-----|-----|-----|
|          | 선생님 관리<br>반 관리 | 전체 | ~     |                  |           |     |     |     |
| :        | 학생 관리          | 번3 | 호 카테고 | 리                | 제목        |     | 작성자 | 즈   |
| 학습       |                | ਤਾ | 지 전처  | 3월 2주차 수학 숙제 알림장 |           |     | 박*혜 | 202 |
|          | 학습 관리          | ਤਾ | 지 전처  | 3월 2주차 과학 숙제 알림장 |           |     | 박*혜 | 202 |
| 8        | 내 학습지          | 48 | 8 수혁  | 이 문제 어떻게 풀어보셨나요? |           |     | 박*혜 | 202 |
| <u>*</u> | 학습 데이터         | 47 | 7 과호  | 문제 질문 있습니다       |           |     | 박*혜 | 202 |
|          |                | 46 | 6 그오  | 숙제가 궁금해요         |           |     | 박*혜 | 202 |
| 평가       |                | 45 | 5 수희  | 문제가 어려워요         |           |     | 박*혜 | 202 |
|          | 평가 관리          | 44 | 4 수희  | 답이 궁금해요          |           |     | 박*혜 | 202 |
| -        | 커뮤니티 관리        | 43 | 3 수희  | 알림장 확인했습니다       |           |     | 박*혜 | 202 |
|          |                | 42 | 2 과흐  | 문제 푸는 거 도와주세요    |           |     | 박*혜 | 202 |
|          |                | 41 | 1 수혁  | 궁금한 게 있습니다       |           |     | 박*혜 | 202 |
|          |                |    |       |                  | < 1 2 3 4 | 5 > |     |     |

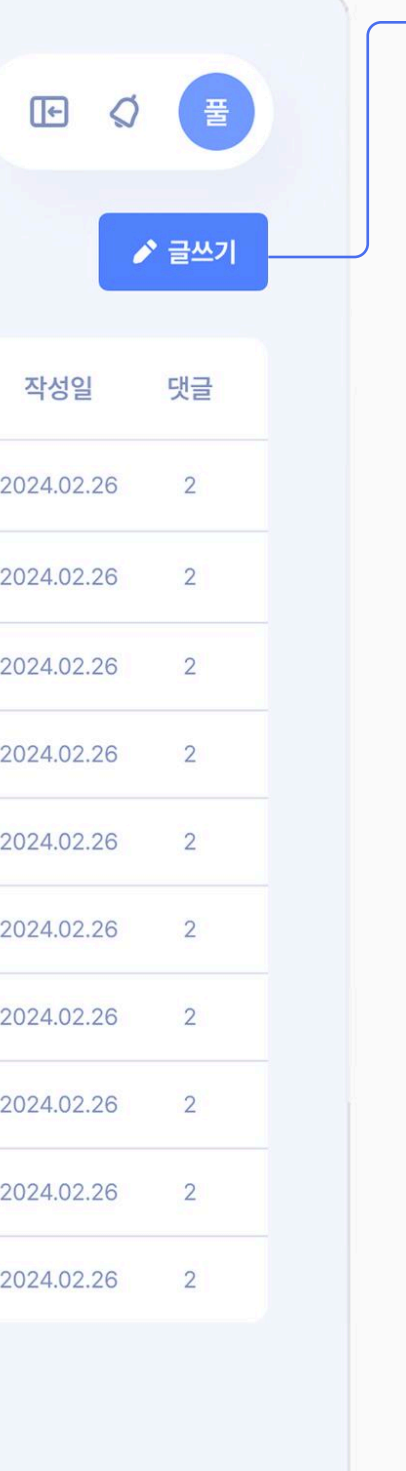

### 글쓰기 제목을 입력하세요 🗸 공지사항으로 게시 카테고리를 선택하세요 ⊘ 파일첨부 ♀ 파일을 선택하세요 본 게시판은 학생들 간에 자유롭게 질의응답을 할 수 있는 게시판입니다. 기초학습진단 과목과 관련하여 궁금한 문제를 남기면, 답변이 가능한 학우로부터 댓글 형태(텍스트, 이미지 등)로 답을 얻고, 답에 대한 자유로운 토론도 진행할 수 있습니다. 기초학습진단 과목 이외에도 학교 생활에 대해 궁금한 사항이 있다면 기타로 남겨주시기 바랍니다. \* 본 게시판의 성격에 반하거나 비속어가 포함되는 등의 부적절한 게시물은 강제로 삭제될 수 있습니다.

글쓰기 버튼을 클릭하여 게시글을 작성할 수 있어요. [공지사항으로 게시]를 체크 표시 하면 최상단으로 게시됩니다.

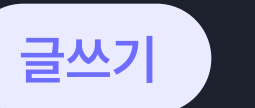

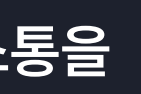

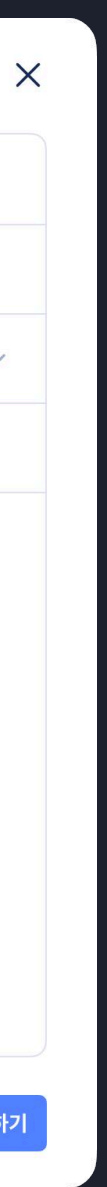

취소 게시하기

pulley school

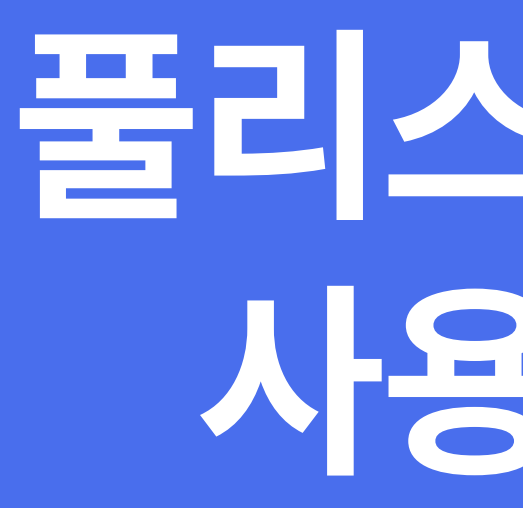

https://pulleyai.co.kr/school 02-1670-2115

# 물리스쿨 어드민 사용가이드